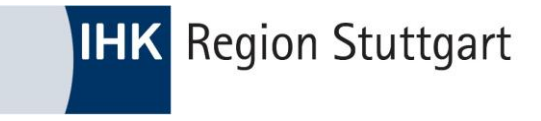

# **CBAM-Report erstellen**

#### WEBINAR 20.01.2025

**SVEN DARSTEIN** 

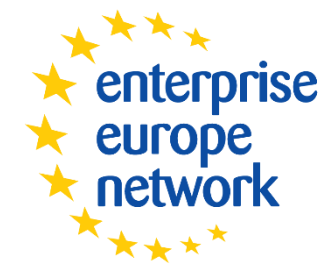

Wir stehen Unternehmen zur Seite

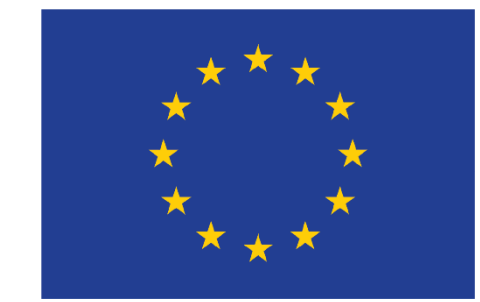

# **Grundlegend - Was ist CBAM?**

• (Carbon Border Adjustment Mechanism, CBAM)

- Umweltpolitisches Instrument, das dazu dient, auf eingeführte Erzeugnisse dieselben CO2- Kosten anzuwenden, die entstehen würden, wenn die entsprechenden Anlagen in der Europäischen Union (EU) betrieben würden.
- CBAM verringert die Gefahr, dass die Klimaziele der EU durch Produktionsverlagerungen in Länder mit weniger ehrgeizigen Dekarbonisierungsmaßnahmen untergraben werden
- sogenanntes "Carbon Leakage"

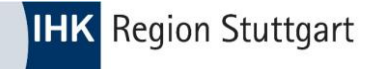

#### **CBAM – Ziele?**

- CBAM als Ergänzung zum EU-Emissionshandelssystem zur Verhinderung von "Carbon Leakage" (Verlagerung Produktion in "Drittländer")
- Konkretes Ziel ist die Senkung der Treibhausgasemissionen bis 2030 um mindestens 55 Prozent gegenüber 1990.
- Maßnahmenbündel zur Umsetzung des Fahrplans hin zur Klimaneutralität im Jahr 2050.

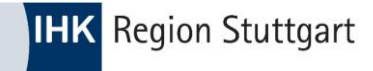

# **CBAM – Rechtsgrundlagen**

- **CBAM Verordnung** VO (EU) 2023/956
- **CBAM Durchführungsverordnung** VO (EU) 2023/1773

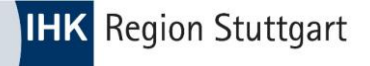

# **CBAM – Rechtsgrundlagen (GVO)**

- CBAM Verordnung <u>VO (EU) 2023/956</u>
- Artikel 2 Anwendungsbereich CBAM Bezugnahme Anhang I (Waren)
- Artikel 5 und 17 Anforderung f
  ür Status "Zugelassener CBAM Anmelder"
- Artikel 14 und 16 CBAM Register "Zugelassener CBAM Anmelder" und "Konto"
- Artikel 32 bis 35 Berichtspflichten für EU Einführer (Übergangszeitraum)
- Anhang I Auflistung der CBAM relevanten Waren
  - Anhang III Nicht EU Länder die nicht unter CBAM fallen

Allg. Methoden zur Berechnung von "grauen Emissionen"

Anhang IV

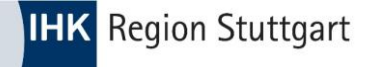

# **CBAM – Rechtsgrundlagen (DVO)**

#### • CBAM DVO <u>VO (EU) 2023/1773</u>

- Artikel 4 und 5 Methoden zur Berechnung der "grauen Emissionen" und Bedingungen der Standardwerte
- Artikel 6 Anforderungen der Berichterstattung bei Veredelung
- Artikel 7 Angaben in Bezug auf den zu entrichteten CO2-Preis
- Artikel 16 Sanktionen

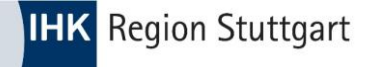

# **CBAM – Rechtsgrundlagen (DVO)**

- CBAM DVO <u>VO (EU) 2023/1773</u>
- Anhang I

(Tabelle I) Gliederung CBAM Bericht

(Tabelle II) Anforderungen Detailangaben für CBAM Bericht

- Anhang II Zuordnung KN Codes Definition Herstellungsverfahren
- Anhang IV

Angaben von Daten von Betreiber an CBAM-Anmelder

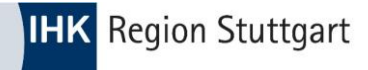

#### Default Values

"Default values" bereitgestellt der Kommission können für die "Ersten drei Q-Berichte" verwendet werden – Ab Q3/24 nur noch für eine "komplexe Ware" bis zu 20% möglich

#### <u>Communication Template for installations</u>

Hiermit kann der Betreiber Angaben für den CBAM-Anmelder übermitteln. Es wird empfohlen (kein muss) dieses Template zu verwenden, da hiermit die Berechnungen gem. CBAM DVO (Art. 4 / Anhang IV) durchgeführt werden.

<u>Trainingvideo</u> zu "Communication Template"

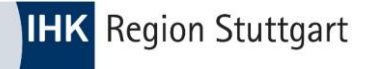

- <u>CBAM Kommunikationsvorlage</u> Beispiele für Anlagenbetreiber für jeden Sektor
- <u>FAQ</u> (EU Kommission) Diverse Fragen und Antworten (englisch, Stand 08/24)
- <u>FAQ</u> (DEHST)
- <u>FAQ</u> (GTAI)
- <u>Information</u> der deutschen Zollverwaltung
- <u>Leitfaden</u> der EU Kommission (deutsch, Stand 05/24)
- <u>Leitfaden</u> zur CBAM-Umsetzung *für Anlagenbetreiber* außerhalb der EU
- <u>Leitfaden</u> CBAM und Entwicklungsländer

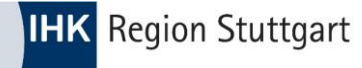

#### NEU: CBAM – <u>Self Assessment tool</u>

| CBAM Self Assessment Tool for Importers to the EU                                                                                                    |                                                                                                    |                               |  |  |  |
|----------------------------------------------------------------------------------------------------|----------------------------------------------------------------------------------------------------|-------------------------------|--|--|--|
| The purpose of the CBAM Self Assessment Tool is to provide importers to the EU with the possibility to get a quick overview on whether the imported goods are subject to CBAM during the transitional period,<br>what the CBAM reporting requirements for that particular type of good are, and where to find further information.<br>Please enter the CN Code and select the correct options in the menus below (red cells). If all information is entered correctly, the green cells will show the outcome of the CBAM Self Assessment and the reporting<br>requirements for the indicated good. |                                                                                                    |                               |  |  |  |
| CN Code of good The Combined Nomenclature (CN) is a tool for classifying goods, set up to meet the requirements both of the Common Customs Tariff and of the EU's external trade statistics. It is a further development of the World Customs Tariff and or the World Customs Tariff and or the World Customs Tariff and or the World Customs Tariff and or the World Customs Tariff and or the World Customs Tariff and the evelopment of the World Customs Tariff and the EU's external trade the website.                                                                                       |                                                                                                    |                               |  |  |  |
| Country of origin of good<br>(choose from menu)                                                                                                    | The country of origin is the country in which the good was produced. In the case of<br>multiple countries involved in the production process, the country of origin is the<br>country in which goods "underwent their last, substantial, economically-justified<br>processing or working, in an undertaking equipped for that purpose, resulting in<br>the manufacture of a new product or representing an important tage of<br>manufacture" (Article 60(2) of the Union Customs Code (UCC) (Regulation (EU) No<br>952/2013)).                                                                                                    | Singapore                     |  |  |  |
| Value of CBAM goods in consignment<br>(choose from menu)                                                                                                    | Consignment refers to products that are either (a) sent simultaneously from one<br>exporter to one consigney; or (b) covered by a single transport document covering<br>their shipment from the exporter to the consignee or, in the absence of such<br>document, by a single involce.<br>Value of goods refers to the total intrinsic value of CBAM goods in the<br>consignment.                                                                                                    | More than 150 Euros           |  |  |  |
| Purpose of import<br>(choose from menu)                                                                                                    | Free circulation: Non-Union goods that are released for free circulation in order to<br>be sold on EU market like any product produced in the EU.<br>Free circulation as returned goods: Non-Union goods, previously exported as<br>Union goods, that are released for free circulation as returned goods, benefitting<br>from duty exemption under certain conditions; in accordance with Arctice 203 of<br>the Union Customs Code.<br>None of the above: For example, non-Union goods placed under temporary<br>admission in the customs territory of the EU, or non-Union goods placed under an<br>inward processing scheme (non-Union good such in the customs territory of the<br>EU in one or more processing operations without such goods being subject to<br>import duty and other charges as provided for under other relevant provisions in<br>force, with a view to be re-exported or released for free circulation). | released for free circulation |  |  |  |

Bin ich von CBAM betroffen?

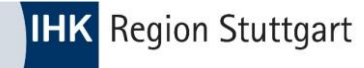

#### • CBAM – <u>Self Assessment tool</u>

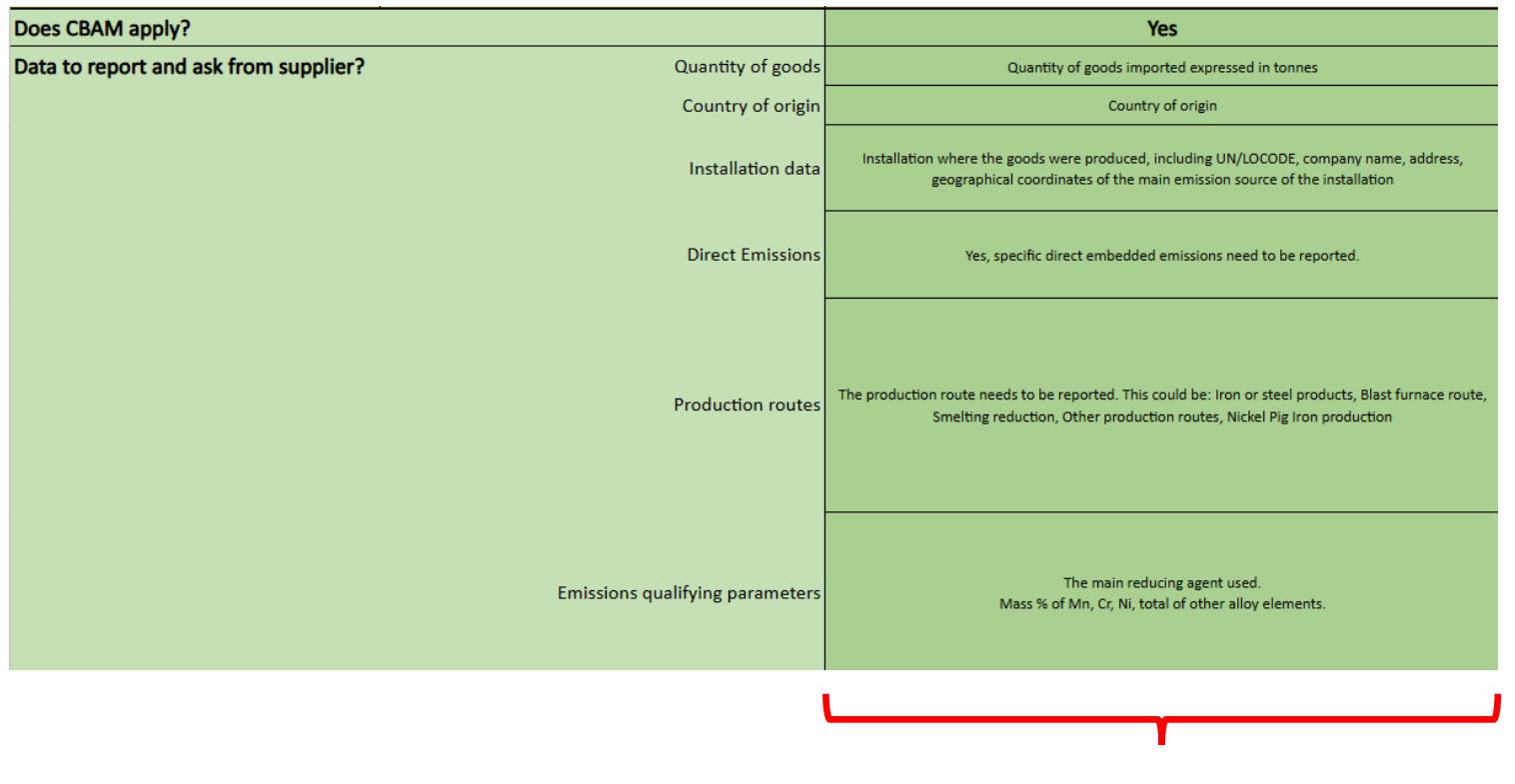

Relevante Daten vom Anlagenbetreiber

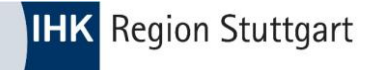

#### **CBAM – Waren**

- Alle in der EU ansässigen Unternehmen, die
- Eisen, Stahl, Zement, Aluminium, Elektrizität, Düngemittel, Wasserstoffe
- sowie bestimmte Vor- und nachgelagerte Produkte in reiner oder verarbeiteter Form aus Nicht-EU-Staaten importieren,
- müssen alle Importe seit 1. Oktober 2023 gesondert quartalsweise melden.
   Berichtspflichtig ist der Einführer (Zollanmelder) oder dessen indirekter Vertreter

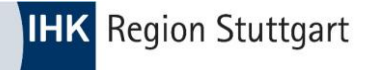

# **CBAM – Zeitpunkt**

- Zum Zeitpunkt des Importes analog Art. 77, 85 UZK wird der CBAM ausgelöst
- Das bedeutet:
  - Abfertigung zum freien Verkehr
  - Abfertigung zur "Quasi Einfuhr" Verfahren 42 (in Deutschland)
  - Auch Waren aus der aktiven Veredelung sind meldepflichtig
- (Zeitpunkt hier, nicht die Überführung in die AV sondern Überführung nach AV -> in den freien Verkehr (analog Art. 77, Art. 85 UZK)
   Sollten Waren nach AV wieder ausgeführt werden, ist keine Meldung abzugeben.
   (D.b., keine Überführung der veredelten Ware in den freien Verkehr)

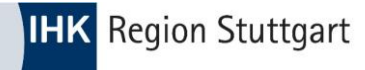

#### Merke:

- Importieren Sie Waren, die
- definiert durch die Zolltarifnummer (Anhang I der CBAM GVO)
- dann sind Sie von CBAM betroffen.
- Enthalten Ihre Waren (Endprodukte) CBAM Waren jedoch erfolgt der Import nicht unter einer Zolltarifnummer gem. Anhang I, dann ist Ihre Ware
- -> nicht von CBAM betroffen

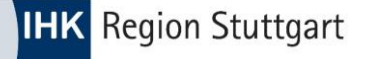

# Neuerungen ab 2025:

 CBAM Anmelder – Bearbeitung bei Antragstellung verzögert sich – <u>DEHST informiert</u> CBAM Anmelder wird über "CBAM Register" gestellt –> <u>neues Portal, wird in Q1/25 zur</u> <u>Verfügung gestellt</u>

> Der erforderliche Durchführungsrechtsakt der Europäischen Kommission zur Regelung des Antragsverfahrens für die Erteilung einer Zulassung nach Artikel 5 der CBAM-VO ist bisher noch nicht beschlossen worden und ist daher nicht vor dem 01.01.2025 in Kraft getreten. Aus diesem Grund wird die Möglichkeit zur Antragstellung über das Zulassungsmodul im CBAM-Register auch erst verspätet möglich sein. Neuigkeiten hierzu werden Sie über unsere Internetseite und den Newsletter erfahren.

- Neue "<u>Hilfsdokumente</u>" auf Seite der EU Kommission verfügbar
- Portal für "Betreiber von Anlagen in Drittländer" (O3CI) verfügbar

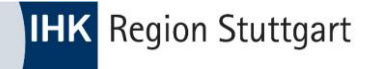

### **CBAM – Hinweis im EZT online**

Beispiel: ZTN – 73269098900 (Erzeugnis aus Stahl – a.n.g.) – aus China

| maßgeb. Zeitpunkt:      | 16.01.2025  |
|-------------------------|-------------|
| Codenummer:             | 73269098900 |
| Ursprungsland:          | cn          |
| Präferenzursprungsland: | cn          |
| Versendungsland:        | cn          |
| Meursing-Zusatzcode:    |             |

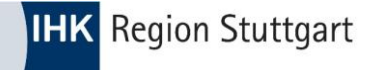

### **CBAM – Hinweis im EZT online**

Beispiel: ZTN – 73269098900 (Erzeugnis aus Stahl – a.n.g.)

| MN-Schl. | Maßnahmeart                                                                 | Maßnahmen                               | Beginn     | Ende       | Ordnungs.Nr. | Weitere Informationen                                           |
|----------|-----------------------------------------------------------------------------|-----------------------------------------|------------|------------|--------------|-----------------------------------------------------------------|
| 705      | Güter, die zu Folter oder Repression verwendet werden können, Einfuhrverbot | Weitere Informationen siehe Bedingungen | 20.02.2019 | -          | -            | Länderausschluss<br>Bedingungen<br>Rechtsvorschrift<br>Fußnoten |
| 714      | Einfuhrkontrolle                                                            | Weitere Informationen siehe Bedingungen | 03.04.2017 | -          | -            | Länderausschluss<br>Bedingungen<br>Rechtsvorschrift<br>Fußnoten |
| 763      | Einfuhrkontrolle                                                            | Weitere Informationen siehe Bedingungen | 19.12.2023 | 30.06.2024 | -            | Länderausschluss<br>Bedingungen<br>Rechtsvorschrift<br>Fußnoten |
| 775      | Schaffung eines CO2-Grenzausgleichssystems                                  | -                                       | 01.10.2023 | 31.12.2025 | -            | Länderausschluss<br>Rechtsvorschrift<br>Fußnoten                |

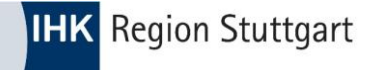

## **CBAM – Hinweis im <u>TARIC</u>**

Beispiel: ZTN – 73269098900 (Erzeugnis aus Stahl – a.n.g.)

| TARIC-                | Abfrage                   |                                   | Letzte Aktualisierung: 15-01-2025<br>Daily updates |
|-----------------------|---------------------------|-----------------------------------|----------------------------------------------------|
| Maßnahmen             | Geographische Informa     | tion Verordnungen                 |                                                    |
| Suche nach Wa         | rencode und geografischen | Gebiet                            |                                                    |
| Warencode  <br>732690 | Blättern]                 | Ursprung/Bestimmung<br>China - CN | ~                                                  |
| Additional coo        | le<br>[riterien]          |                                   |                                                    |
|                       |                           | Suche nach Maßnahmen              |                                                    |

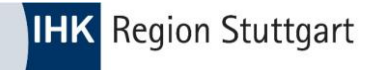

# **CBAM – Hinweis im <u>TARIC</u>**

#### Beispiel: ZTN – 73269098900 (Erzeugnis aus Stahl – a.n.g.)

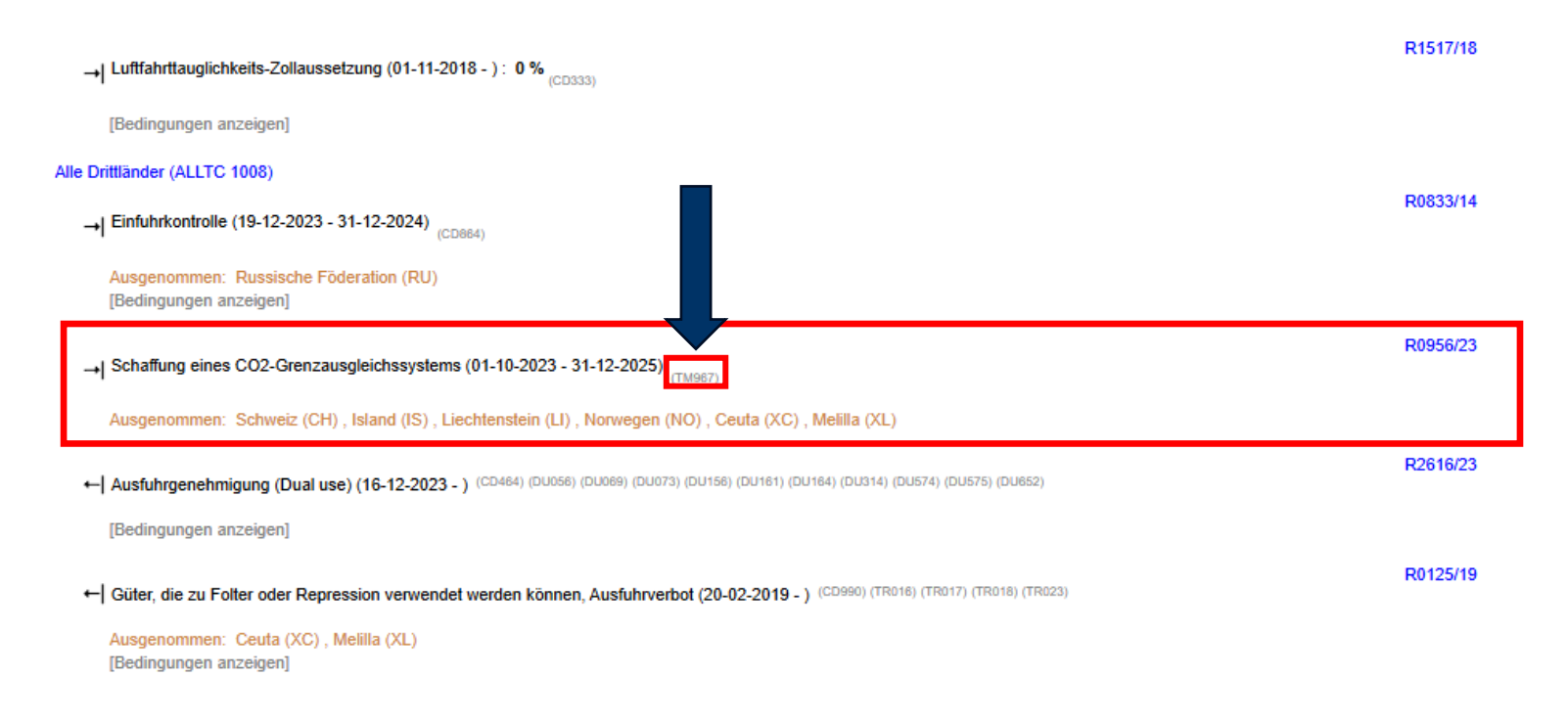

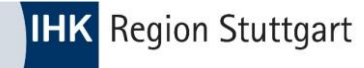

### **CBAM – Hinweis im <u>TARIC</u>**

Beispiel: ZTN – 73269098900 (Erzeugnis aus Stahl – a.n.g.)

TM967 Verordnung (EU) 2023/956 - Artikel 35 – Berichtspflicht:

(1) Jeder Einführer oder, in den unter Artikel 32 fallenden Situationen, jeder indirekte Zollvertreter, der Waren in einem bestimmten Quartal eines Kalenderjahres eingeführt hat, übermittelt der Kommission für dieses Quartal spätestens einen Monat nach Quartalsende einen Bericht (im Folgenden "CBAM-Bericht") mit Informationen zu den in diesem Quartal eingeführten Waren.

(2) Der CBAM-Bericht muss die folgenden Angaben enthalten:

a) Gesamtmenge jeder Warenart in Megawattstunden bei Strom und in Tonnen bei anderen Waren, aufgeschlüsselt nach den Anlagen, die die Waren im Ursprungsland herstellen;

b) tatsächliche gesamte graue Emissionen in Tonnen CO2e-Emissionen pro Megawattstunde Strom oder, bei anderen Waren, in Tonnen CO2e-Emissionen pro Tonne jeder Warenart, berechnet nach dem in Anhang IV beschriebenen Verfahren;

c) gesamte indirekte Emissionen, berechnet gemäß dem in Absatz 7 genannten Durchführungsrechtsakt;

d) CO2-Preis, der in einem Ursprungsland für die mit den eingeführten Waren verbundenen grauen Emissionen entrichtet werden muss, wobei jede verfügbare Ausfuhrerstattung oder andere Form von Ausgleich zu berücksichtigen ist.

Verordnung (EU) 2023/956 - Artikel 2 (4) – Anwendungsbereich: Diese Verordnung gilt nicht für Waren mit Ursprung in den in Anhang III Nummer 1 genannten Drittländern oder Gebieten.

https://cbam.ec.europa.eu/declarant

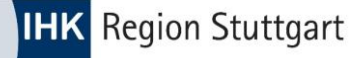

# Verwaltung CBAM / Zuständigkeiten

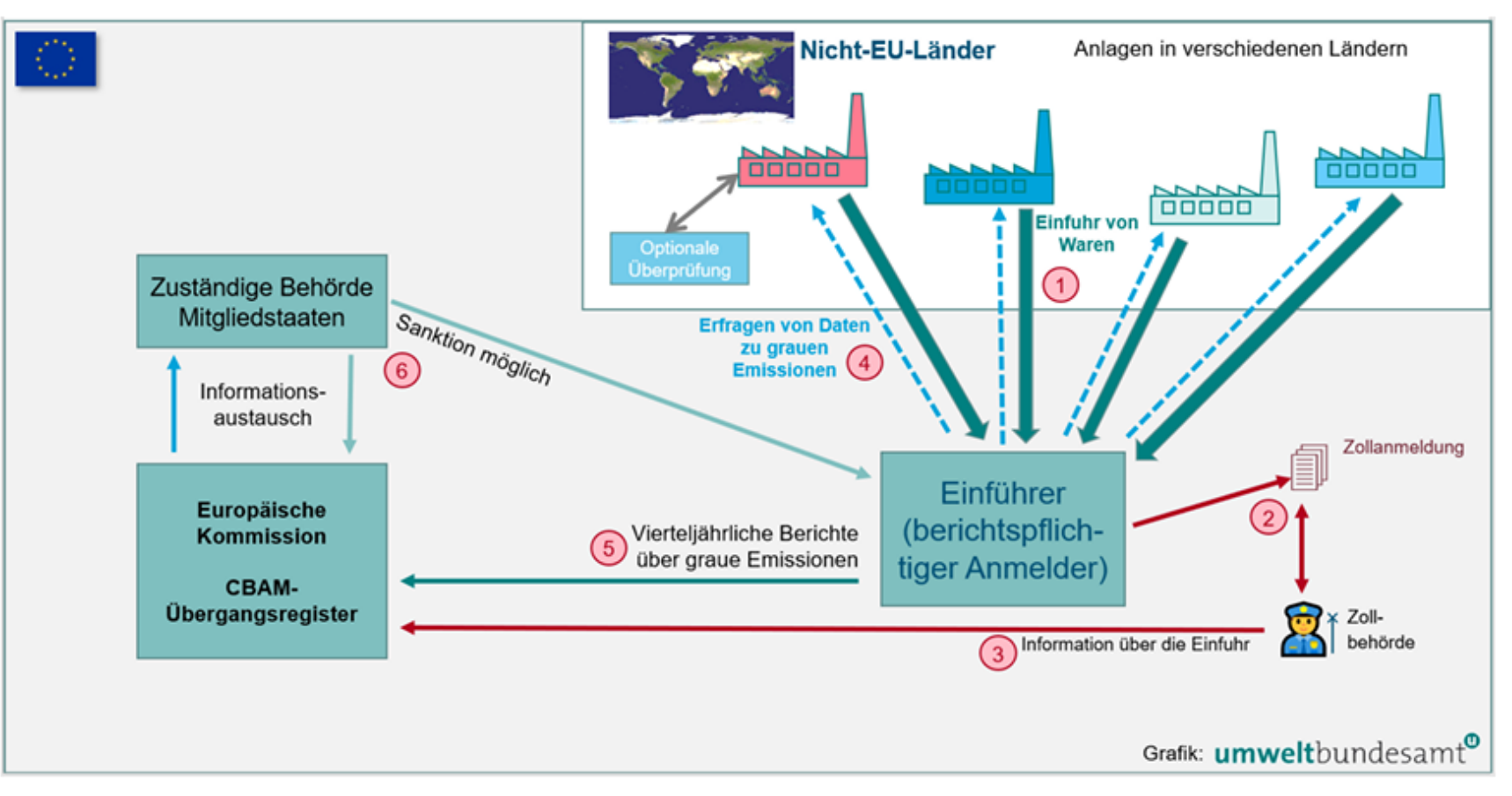

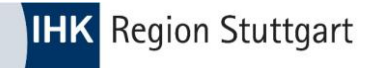

• 1.) BuG Portal DE-Zollverwaltung -> Login mit ELSTER

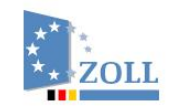

English 🗳 Gebärdensprache 🗳 Leichte Sprache 📍 Hilfe

Zoll-Portal | Anmeldung und Registrierung

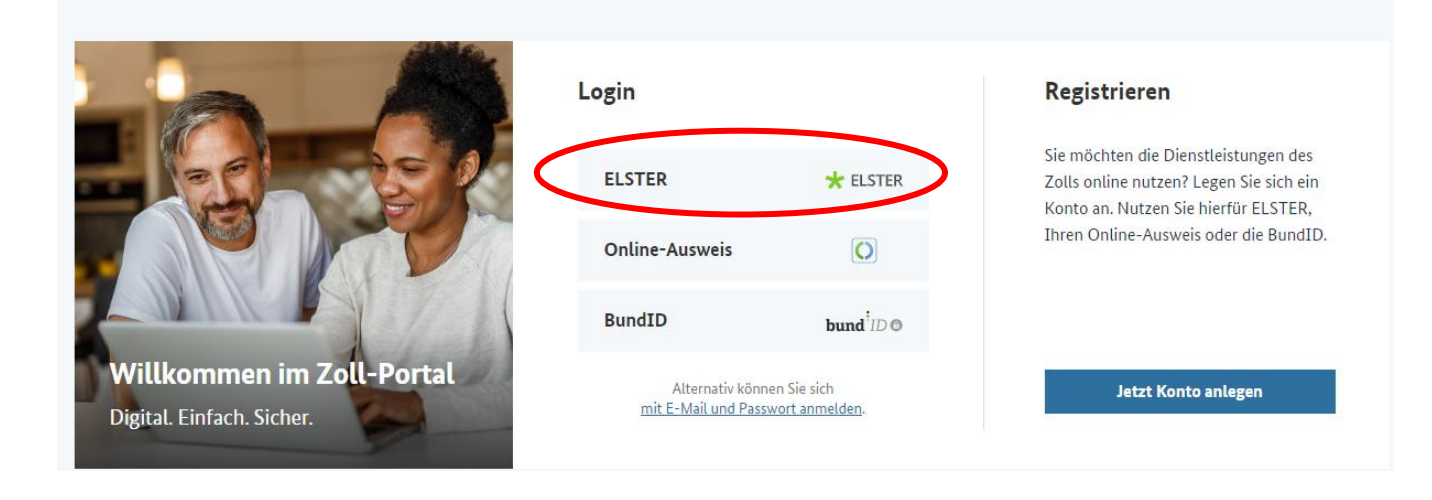

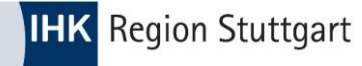

#### 2.) Dienstleistung -> "CBAM Portal" hinzufügen

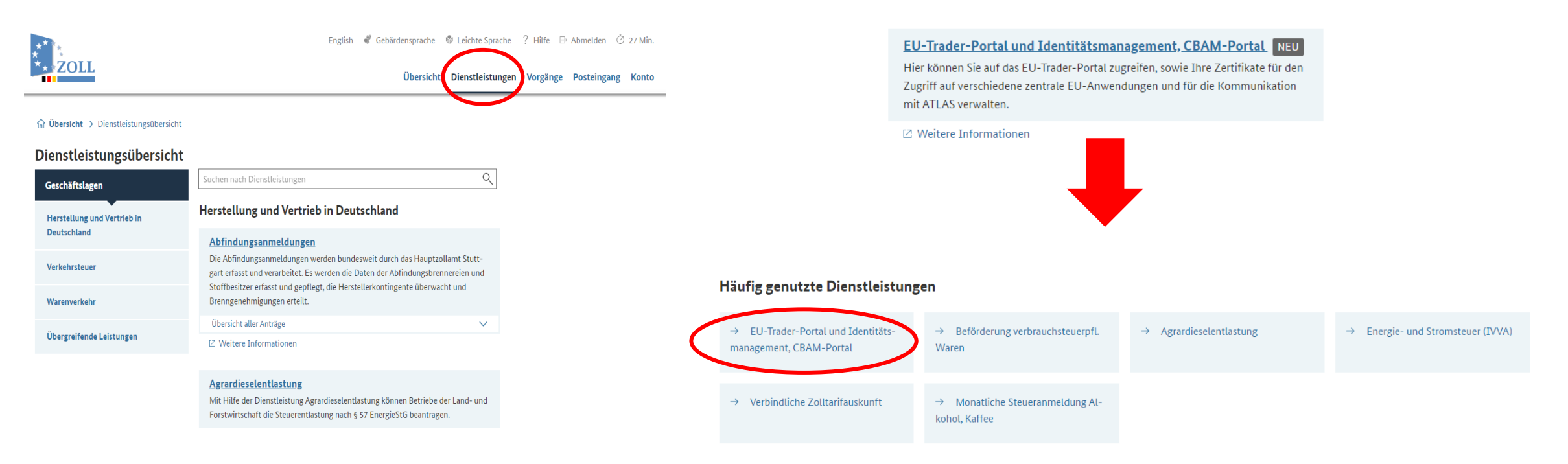

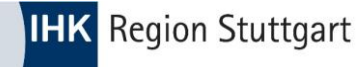

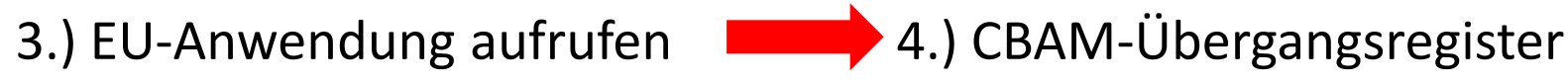

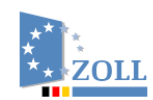

English 🧳 Gebärdensprache

Übersicht

#### EU-Trader-Portal und Identitätsmanagement Startseite

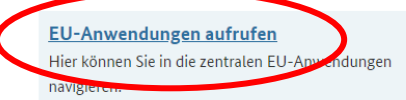

Zertifikate verwalten Hier können Sie Ihre Signaturzertifikate hochladen, ändern oder löschen.

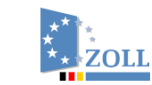

English 🔮 Gebärdensprache 👘 Leichte Sprache 💡 Hilfe 🕀 Abmelden 🙆 29 Min.

Übersicht Dienstleistungen Vorgänge Posteingang Konto

#### **EU-Anwendungen**

CBAM-Übergangsregister Das CBAM-Portal für Unternehmer ist für ber CBAMpflichtige Anmelder der Zugangspunk . Ls wird zur Vorlage der CBAM-Be-Überganssiesis richte und zum Empfang von Mitteilungen genutzt.

#### IP Enforcement Portal (IPEP)

Die EU-Plattform zur Verwaltung von Anträgen auf Tätigwerden (AFA) der Zollbehörden und zur Bearbeitung von Angelegenheiten zur Durchsetzung von Rechten des geistigen Eigentums.

#### Generic Trader Portal (GTP)

Zentrale EU-Anwendungen (Generic Trader Portal)

Das System Zollentscheidungen ist ein wesentliches In-

strument um Anträge und Entscheidungen mit unions-

weiter Geltung zu bearbeiten und zu verwalten.

Zollentscheidungen

#### **ICS2 STI-STP**

Das Import Control System 2 (ICS2) ist das IT-System der EU, mit dem Daten zu allen Waren, die in die EU eingeführt werden, vor ihrer Ankunft mittels der Entry Summary Declaration (ENS) erfasst werden

Vollmachten Hier können Sie Ihre eingerichteten Vollmachten verwalten.

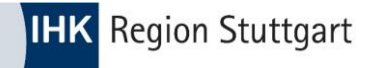

5.) TAXUD Authentical Portal

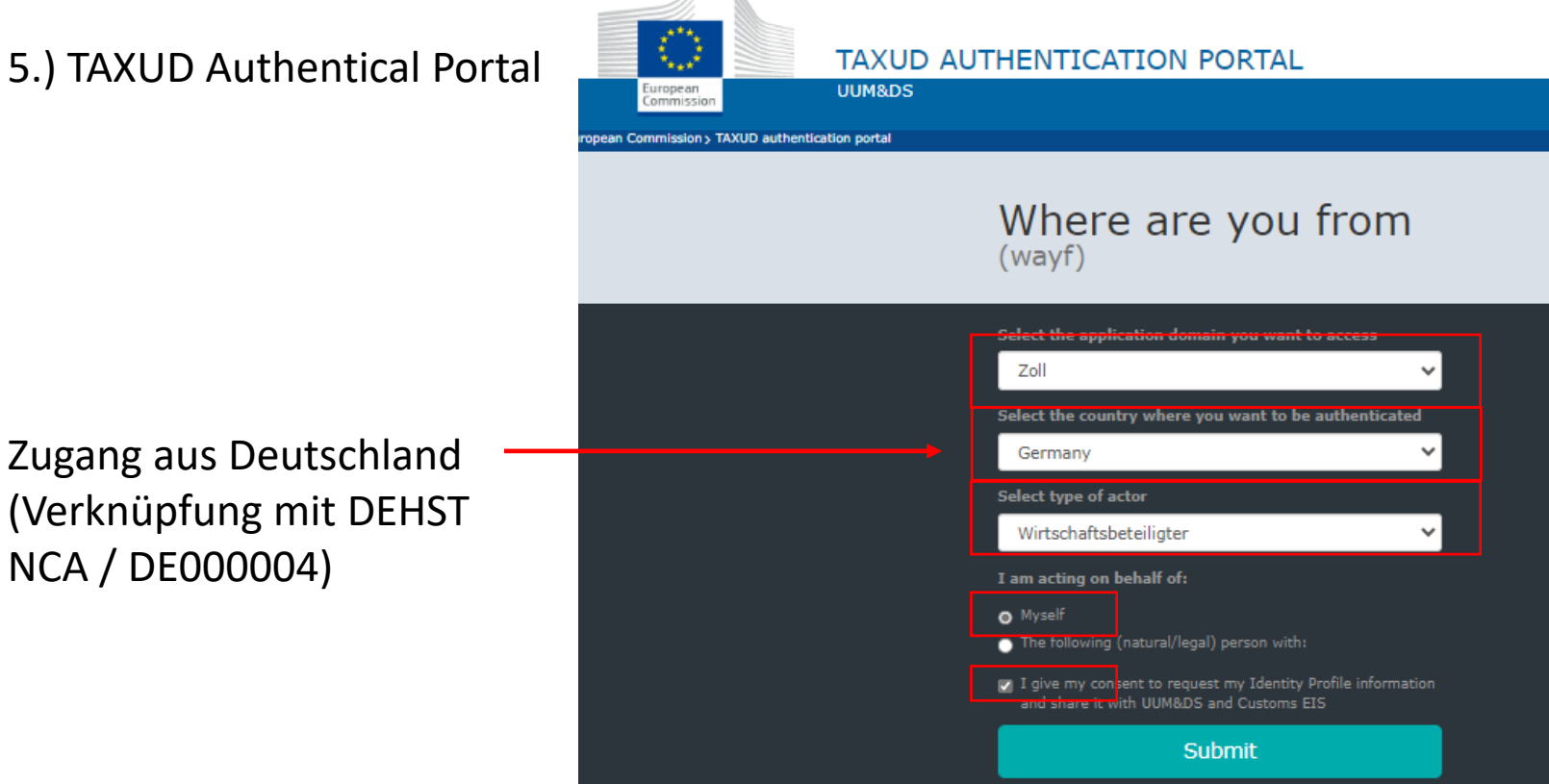

NCA / DE000004)

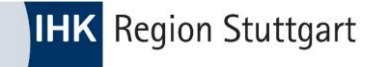

### **CBAM Portal**

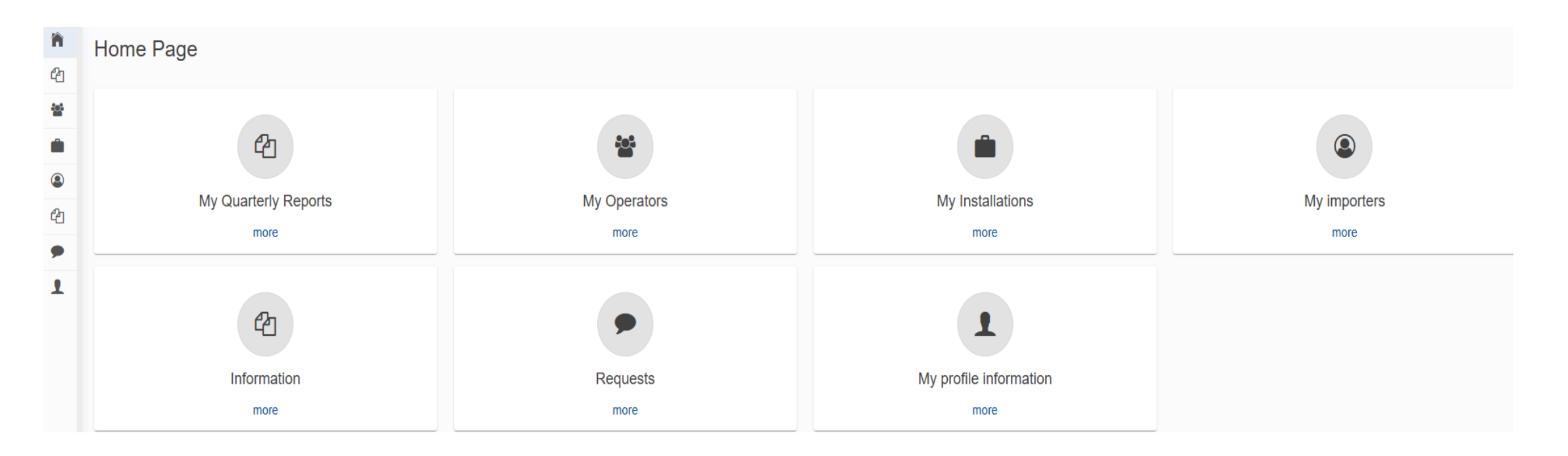

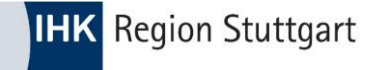

• 1.) "**Operators**" (Lieferant(en)) anlegen

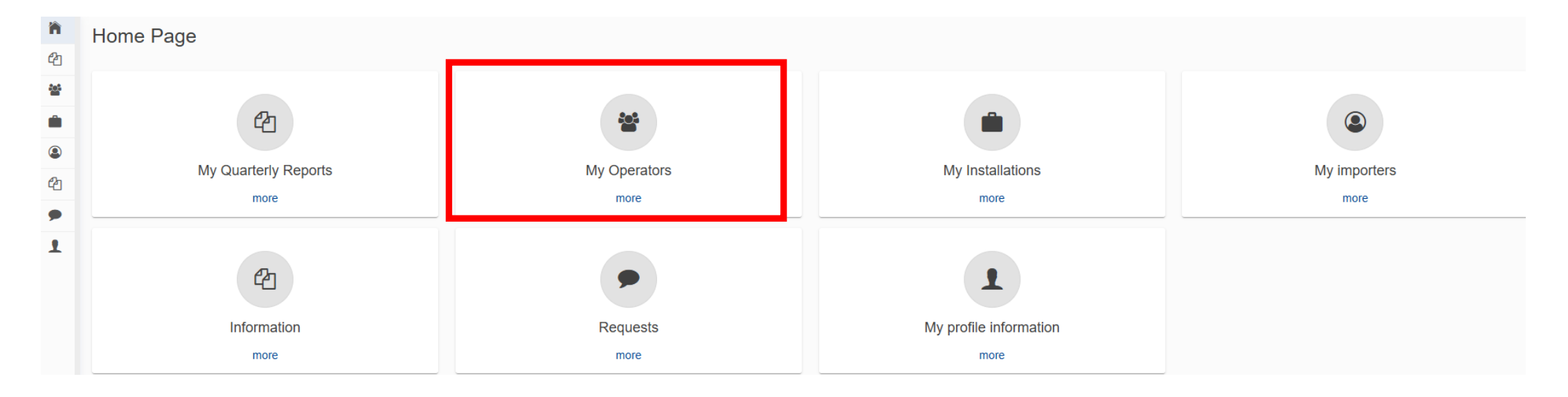

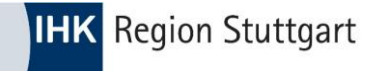

#### • 1.) "**Operators**" (Lieferant(en)) anlegen

|    | European<br>Commission Carbon Border Adju | ustment Mechanism |                |        | EORI/DE CbamDeclarant |
|----|-------------------------------------------|-------------------|----------------|--------|-----------------------|
|    |                                           |                   |                |        | <b>_</b>              |
| ñ  |                                           |                   |                |        |                       |
| ළු | Operators registry                        |                   |                |        | Create an operator    |
|    | Operator ID 🔺                             | Operator name 💠   | Country code 💠 | City ≑ | Actions               |
| •  |                                           |                   |                |        |                       |
| ٩  |                                           |                   |                |        |                       |
| ළු | Itoms por page 10 -                       |                   |                |        |                       |
| •  |                                           |                   |                |        |                       |
| 1  | L                                         |                   |                |        |                       |

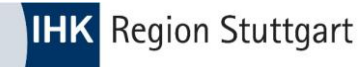

| Create an operator               |      |                     | Cancel | Create |   |
|----------------------------------|------|---------------------|--------|--------|---|
| Dperator ID *                    | -5   |                     |        |        |   |
| Jiangsu CN 1                     |      |                     |        |        |   |
| Operator name *                  | -38  |                     |        |        |   |
| Jiangsu Liancheng Precision Ltd. |      |                     |        |        |   |
| Address<br>Country code *        |      |                     |        |        |   |
| CN - China                       | ~    |                     |        |        |   |
| Sub-division                     | -35  |                     |        |        |   |
|                                  | T    |                     |        |        |   |
| Xity *                           | 18   |                     |        |        |   |
| Jiangyn, Jiangsu                 | T    |                     |        |        |   |
| Street                           | 57   |                     |        |        |   |
| Fengyuan Road                    |      | Contact person      |        |        |   |
| Street additional line           | -62  | Add new             |        |        |   |
| Xinquiao                         |      | Contact details     |        |        | ^ |
| lumber                           | - 24 | Mana *              |        |        |   |
| 7                                |      | Mr. Xi              |        |        | ( |
| Postcode                         | 17   | E-mail *            |        |        |   |
|                                  |      | example@example.com |        |        | 2 |
| 20. Box                          | 20   | Phone number *      |        |        |   |
|                                  |      | 123456789           |        |        |   |
|                                  |      |                     |        |        | _ |

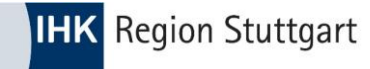

|         | European<br>Commission Carbon Border Adjustment Mechanism |                 |                   |                 |                  |          | 3840 <b>(</b> ] |
|---------|-----------------------------------------------------------|-----------------|-------------------|-----------------|------------------|----------|-----------------|
| ≡       |                                                           |                 |                   |                 |                  |          | <b></b>         |
| ñ       | 0                                                         |                 |                   |                 |                  | Creater  | n operator      |
| ත       | Operators registry                                        |                 |                   |                 |                  | Cleate a | in operator     |
| **      | Operator ID 🔺                                             | Operator name   | \$                | Country code \$ | City \$          | Actions  |                 |
| •       |                                                           |                 |                   |                 |                  |          |                 |
| 42<br>• | Jiangsu CN 1                                              | Jiangsu Lianche | ng Precision Ltd. | CN              | Jiangyn, Jiangsu | / 1      |                 |
| 1       | tems per page 10<br>Showing 1–1 of 1                      | •               |                   |                 |                  | н ч      | ► H             |

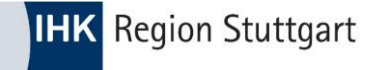

#### • 2.) "Installations" (Anlagenbetreiber) anlegen

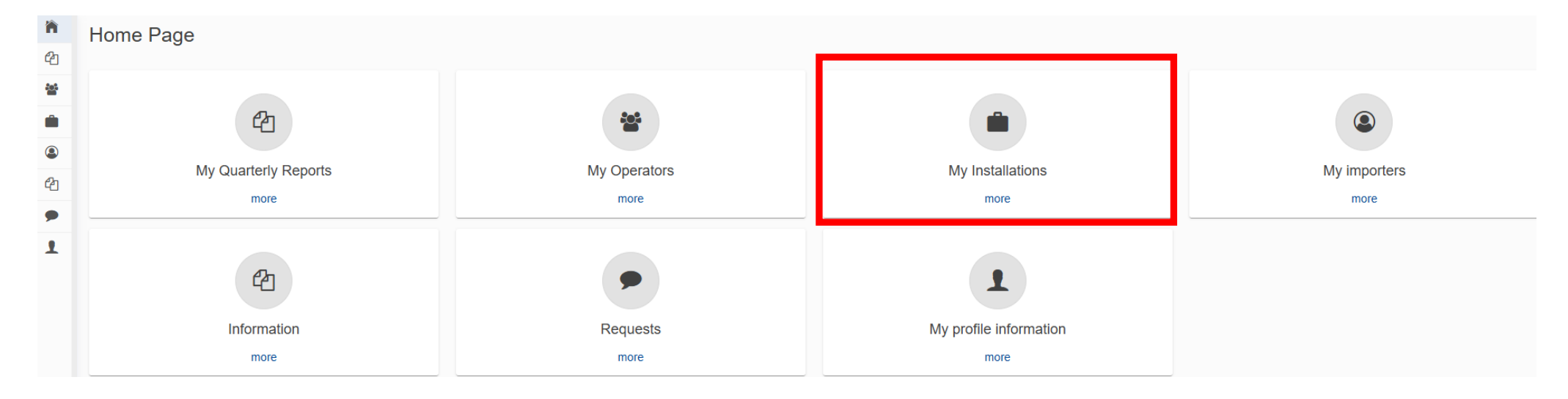

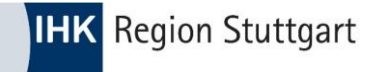

#### • 2.) "Installations" (Anlagenbetreiber) anlegen

|          | CBAM<br>European<br>Commission Carbon Border Adjustment Mer | chanism             |                             | EORI    | DE<br>CbamDeclarant    |
|----------|-------------------------------------------------------------|---------------------|-----------------------------|---------|------------------------|
| <b>ስ</b> | Installations registry                                      |                     |                             |         | Create an installation |
| *        | Installation ID *                                           | Installation name 🗢 | Country of establishment \$ | City \$ | Actions                |
| •        |                                                             |                     |                             |         |                        |
| 42<br>•  | Items per page 10 💌                                         |                     |                             |         | н н м                  |

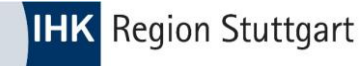

| Create an installation                  |                                                                  |
|-----------------------------------------|------------------------------------------------------------------|
|                                         |                                                                  |
| Installation ID *                       | Cancel Create Cancel Create                                      |
| 001 Jiangsu CN                          |                                                                  |
| Installation name *                     |                                                                  |
| Jiangsu Installation CN                 |                                                                  |
| Address<br>Country of establishment *   | Inaktiv                                                          |
| CN - China ~                            |                                                                  |
| Sub-division                            | Cry Search in operator registry X                                |
|                                         | Jangyn, Jangsu<br>Street                                         |
| City City City City City City City City | Fengyuan Road Operator ID © Operator ame © Country code © City © |
| Jiangyin, Jiangsu                       | Street additional line                                           |
| Street (ST                              | Xingao I Jiangsu Liancheng CN Jiangsu Liancheng CN Jiangsu       |
| Fengyuan Road                           | 7                                                                |
| Street additional line                  | Pastode Showing 1-1 of 1 M 4 M                                   |
| Xinqiao                                 |                                                                  |
| Number (Na)                             | PO Box                                                           |
| 7                                       | Plot or gardel number                                            |
| Postcode (17)                           |                                                                  |
|                                         |                                                                  |
| PO. Box                                 | Cancel OK Cancel OK                                              |
|                                         | Coordinate intuitive (N-S) (97)                                  |
| Pitor parcel number                     |                                                                  |
|                                         | Installation" mit                                                |
|                                         | Type of coordinates                                              |
| UNLOCODE                                | Operator" verlénüpfen                                            |
| CN Type to search UNLOCODE              |                                                                  |
| Coordinate latitude (N-S)               | Q. Search in third country installation operators registry       |
|                                         |                                                                  |
| Coordinate longitude (E-W)              | The company name of the installation *                           |
|                                         |                                                                  |
| Type of coordinates                     | Q Search in third country installation operators registry        |
| · · · · · · · · · · · · · · · · · · ·   |                                                                  |

aktiv

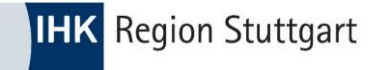

| C        | European<br>Commission Carbon Border Adjustment Mechanism |                         |                            | E                 | CDamueciarant          |
|----------|-----------------------------------------------------------|-------------------------|----------------------------|-------------------|------------------------|
| ≡        |                                                           |                         |                            |                   | <b>_</b>               |
| <b>ስ</b> | Installations registry                                    |                         |                            |                   | Create an installation |
| **<br>** | Installation ID *                                         | Installation name 🗘     | Country of establishment ¢ | City \$           | Actions                |
| ළ<br>•   | 001 Jiangsu CN                                            | Jiangsu Installation CN | CN                         | Jiangyin, Jiangsu | × =                    |
| 1        | Showing 1–1 of 1                                          |                         |                            |                   | н 🔹 м                  |

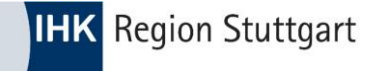

#### • 3.) "**My profile information**"anlegen

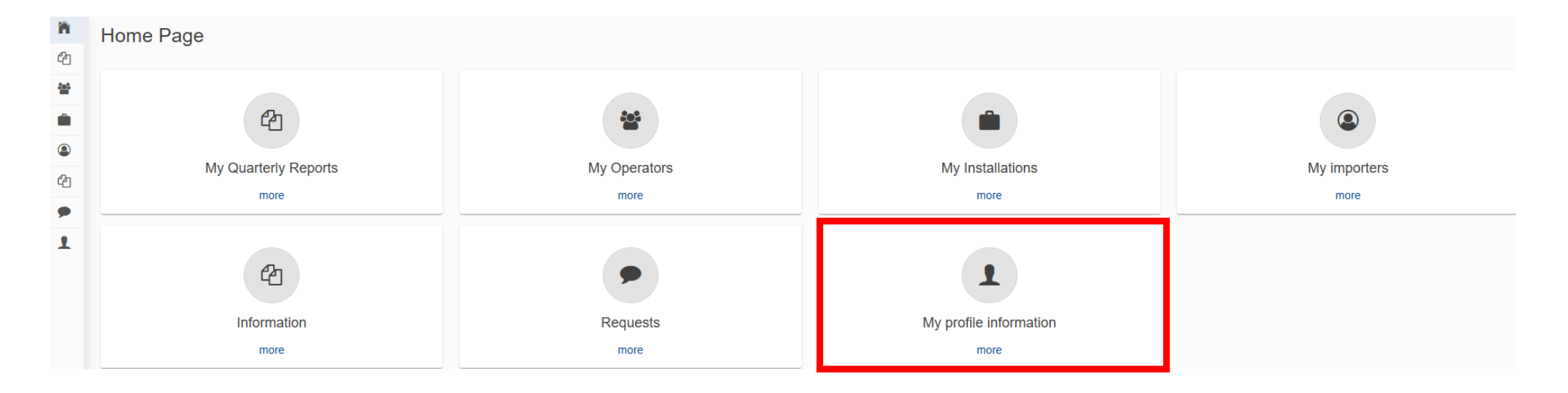

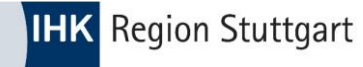

My profile information

| Logged-In User Information                                    |                       | Declarant Information                                                                                                    |                                          |      |
|---------------------------------------------------------------|-----------------------|----------------------------------------------------------------------------------------------------|------------------------------------------|------|
| Full Name       Country       E-mail Address       Legal Name |                       | Type of Person<br>Identification Type<br>Identification Number<br>Full Name<br>Street and Number<br>Post Code<br>City<br>Country<br>E-mail Address | Legal Person<br>EORI<br>DE<br>CORI<br>DE |      |
|                                                               |                       | Contact details                                                                                                    |                                          | Edit |
| Contact details                                               | Cance Save            | Contact Ferson Full Name *                                                                                                    |                                          |      |
| Contact Person Full Name *                                    | Herr Beispiel         | Phone *                                                                                                    |                                          |      |
| Phone*                                                        | +4921365478           | E-mail Address *                                                                                                    |                                          |      |
| E-mail Address *                                              | beispiel@beispiel.com |                                                                                                    |                                          |      |

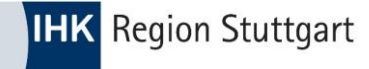

• 4.) "My Quarterly Reports" (CBAM-Bericht) anlegen

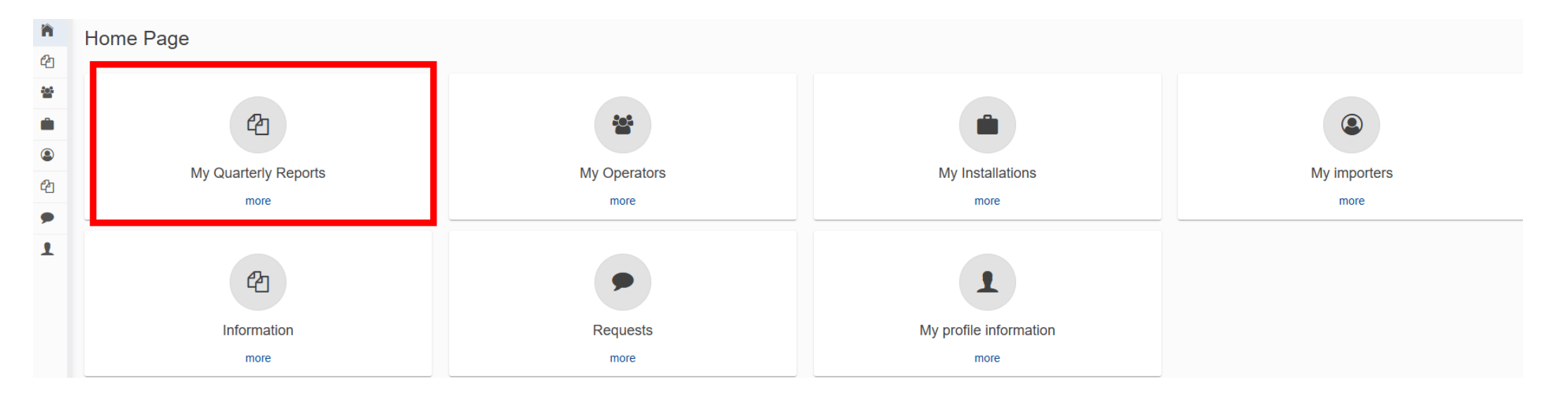

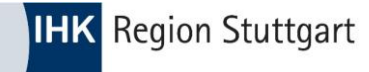

#### • Beispiel: Bericht für Q4/2024:

| Quarter ≑ | Year 🗸 | Last edited ≑ | State ≑    | Report        | Invalidated Reports | Actions                                    |
|-----------|--------|---------------|------------|---------------|---------------------|--------------------------------------------|
|           |        |               |            |               |                     |                                            |
| Q1        | 2025   |               |            | Not Added yet |                     | Create Upload Create using Previous Report |
| Q4        | 2024   |               |            | Not Added yet |                     | Create Upload Create using Previous Report |
| Q3        | 2024   | 31/10/2024    | Registered |               |                     |                                            |
| Q2        | 2024   | 16/07/2024    | Registered |               |                     |                                            |
| Q1        | 2024   | 29/04/2024    | Registered |               |                     |                                            |
| Q4        | 2023   | 28/02/2024    | Registered |               |                     |                                            |

My Quarterly Reports

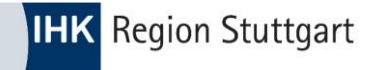

My Quarterly Reports

| Quarter ≑ | Year 🗸 | Last edited 🌩 | State ≑    | Report        | Invalidated Reports | Actions                                    |
|-----------|--------|---------------|------------|---------------|---------------------|--------------------------------------------|
|           |        |               |            |               |                     |                                            |
| Q1        | 2025   |               |            | Not Added yet |                     | Create Upload Create using Previous Report |
| Q4        | 2024   |               |            | Not Added yet |                     | Create Upload Create using Previous Report |
| Q3        | 2024   | 31/10/2024    | Registered |               |                     |                                            |
| Q2        | 2024   | 16/07/2024    | Registered |               |                     |                                            |
| Q1        | 2024   | 29/04/2024    | Registered |               |                     |                                            |
| Q4        | 2023   | 28/02/2024    | Registered |               |                     |                                            |
|           |        |               |            |               |                     |                                            |
|           |        |               |            |               |                     |                                            |

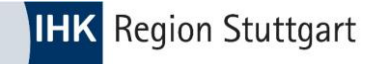

| ≡   |                                                                                       |                                                                                             |        |         |          |                                       |
|-----|---------------------------------------------------------------------------------------|---------------------------------------------------------------------------------------------|--------|---------|----------|---------------------------------------|
| ñ   | Draft report ID Submission due dat                                                    |                                                                                             | Cancel | Preview | Validate | Save as draft Submit                  |
|     |                                                                                       |                                                                                             |        |         |          |                                       |
| *** | Reporting declarant NCA Reporting Period Report ID Issue da<br>Beispielfirma DE000004 | State     Goods imported     Total emissions       0     0 t CO2                            |        |         |          | Additional information<br>Add remarks |
| ۵   | Header info                                                                           | Header info                                                                                 |        |         |          |                                       |
| ٩   |                                                                                       | Departure destants and the departure Departure for the departure for the first sectors      |        |         |          |                                       |
| 凸   | Goods imported                                                                        | Reporting declarant importer indirect Customs Representative Competent authority Signatures |        |         |          |                                       |
| •   |                                                                                       | Declarant details                                                                           |        |         |          |                                       |
| -   |                                                                                       | Name ^ Identification number Pole ^ Role ^                                                  |        |         |          |                                       |
| 1   |                                                                                       | Beispielfirma     DE     Importer for all Goods                                             | ~      |         |          |                                       |
|     |                                                                                       | Address                                                                                     |        |         |          |                                       |
|     |                                                                                       | Member State of establishment Sub-division                                                  | 27     | 1       |          |                                       |
|     |                                                                                       | DE - Germany V Beispiel                                                                     |        | J       |          |                                       |
|     |                                                                                       | Street additional line Number                                                               |        |         |          |                                       |
|     |                                                                                       | 70 99                                                                                       | 33     | J       |          |                                       |
|     |                                                                                       | Postrode PO Roy                                                                             |        |         |          |                                       |
|     |                                                                                       | 17 70                                                                                       |        |         |          |                                       |
|     |                                                                                       |                                                                                             |        |         |          |                                       |

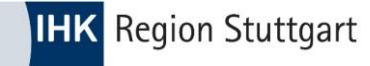

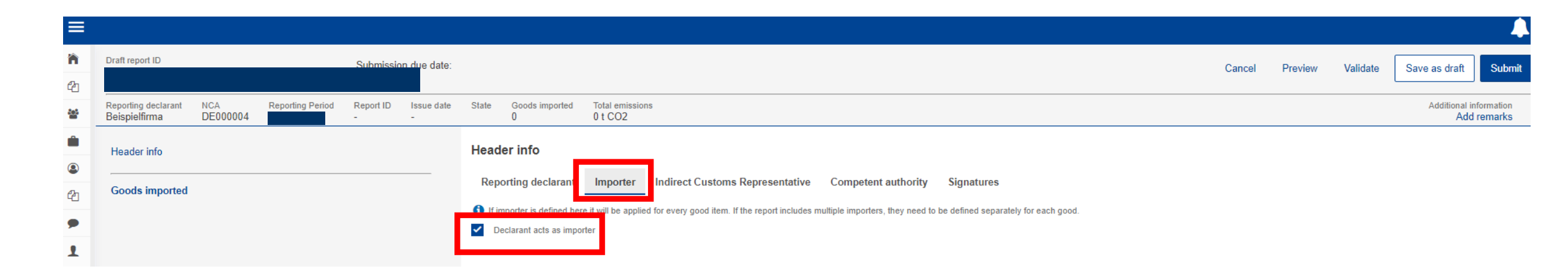

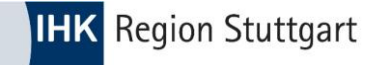

| ≡  |                                                                                |                 |                                                        |                                                                                                    |        |         |          | <b>A</b>                              |
|----|--------------------------------------------------------------------------------|-----------------|--------------------------------------------------------|----------------------------------------------------------------------------------------------------|--------|---------|----------|---------------------------------------|
| ñ  | Draft report ID Submission of                                                  | due date:       |                                                        |                                                                                                    | Cancel | Preview | Validate | Save as draft Submit                  |
| ආ  |                                                                                |                 |                                                        |                                                                                                    |        |         |          |                                       |
| ** | Reporting declarant NCA Reporting Period Report ID I<br>Beispielfirma DE000004 | Issue date<br>- | State Goods imported<br>0                              | Total emissions<br>0 t CO2                                                                                                    |        |         |          | Additional information<br>Add remarks |
| Ê  | Header info                                                                    |                 | Header info                                            |                                                                                                    |        |         |          |                                       |
| ٩  |                                                                                |                 |                                                        |                                                                                                    |        |         |          |                                       |
| ආ  | Goods imported                                                                 |                 | Reporting declarant                                    | Importer Indirect Customs Representative Competent authority Signatures                                                                                     |        |         |          |                                       |
|    |                                                                                |                 | If indirect customs repres<br>separately for each good | sentative is defined here it will be applied for every good item. If the report includes multiple indirect customs representatives, they need to be defined |        |         |          |                                       |
| -  |                                                                                |                 | Declarant acts as Indire                               | ect Customs Representative                                                                                                    |        |         |          |                                       |
| 1  |                                                                                |                 | Add Indirect Customs Rep                               | resentative                                                                                                    |        |         |          |                                       |

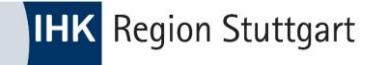

| ≡          |                                      |                 |                  |                |                 |                 |                     |                                                                         |        |         |          | <b></b>                               |
|------------|--------------------------------------|-----------------|------------------|----------------|-----------------|-----------------|---------------------|-------------------------------------------------------------------------|--------|---------|----------|---------------------------------------|
| ñ          | Draft report ID                      |                 |                  | Submissic      | on due date:    |                 |                     |                                                                         | Cancel | Preview | Validate | Save as draft Submit                  |
| ත          |                                      |                 |                  |                |                 |                 |                     |                                                                         |        |         |          |                                       |
| **         | Reporting declarant<br>Beispielfirma | NCA<br>DE000004 | Reporting Period | Report ID<br>- | Issue date<br>- | State           | Goods imported<br>0 | Total emissions<br>0 t CO2                                              |        |         |          | Additional information<br>Add remarks |
|            | Header info                          |                 |                  |                |                 | Head            | ler info            |                                                                         |        |         |          |                                       |
| ٩          |                                      |                 |                  |                |                 |                 |                     |                                                                         |        |         |          |                                       |
| <b>2</b> 2 | Goods imported                       |                 |                  |                |                 | Кер             | orting declarant    | Importer Indirect Customs Representative Competent authority Signatures |        |         |          |                                       |
| •          |                                      |                 |                  |                |                 | Comp<br>Referer | etent authority     |                                                                         |        |         |          |                                       |
| 1          |                                      |                 |                  |                |                 | DE0             | 00004               |                                                                         |        |         |          |                                       |

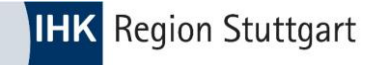

| ≡ |                                      |                 |                  |                |                 |                   |                                                                                                    |                                                                                         |                                                                                                    |                                                                                                    |                                                                                                    |                                |                                     |                                     | <b>A</b>                                                        |
|---|--------------------------------------|-----------------|------------------|----------------|-----------------|-------------------|----------------------------------------------------------------------------------------------------|-----------------------------------------------------------------------------------------|----------------------------------------------------------------------------------------------------|----------------------------------------------------------------------------------------------------|----------------------------------------------------------------------------------------------------|--------------------------------|-------------------------------------|-------------------------------------|-----------------------------------------------------------------|
| ñ | Draft report ID                      |                 |                  | Submissio      | on due date:    |                   |                                                                                                    |                                                                                         |                                                                                                    |                                                                                                    |                                                                                                    | Cancel                         | Preview                             | Validate                            | Save as draft Submit                                            |
| 2 |                                      |                 |                  |                |                 |                   |                                                                                                    |                                                                                         |                                                                                                    |                                                                                                    |                                                                                                    |                                |                                     |                                     |                                                                 |
| 쑵 | Reporting declarant<br>Beispielfirma | NCA<br>DE000004 | Reporting Period | Report ID<br>- | Issue date<br>- | State             | Goods imported<br>0                                                                                    | Total emissions<br>0 t CO2                                                              |                                                                                                    |                                                                                                    |                                                                                                    |                                |                                     |                                     | Additional information<br>Add remarks                           |
| Ê | Header info                          |                 |                  |                |                 | Head              | ler info                                                                                               |                                                                                         |                                                                                                    |                                                                                                    |                                                                                                    |                                |                                     |                                     |                                                                 |
| ٩ |                                      |                 |                  |                |                 | Dom               | orting dealerant                                                                                       | Importor                                                                                | ndiraat Cuatama Danraaantatiwa                                                                                                    | Competent authority Signatures                                                                                                    |                                                                                                    |                                |                                     |                                     |                                                                 |
| 2 | Goods imported                       |                 |                  |                |                 | кер               | orting declarant                                                                                       | importer                                                                                | nullect customs Representative                                                                                                    | Competent autionty Signatures                                                                                                    |                                                                                                    |                                |                                     |                                     |                                                                 |
| • |                                      |                 |                  |                |                 | Report<br>Date of | rt confirmation                                                                                        |                                                                                         | Place of signature *                                                                                                    |                                                                                                    | Signature (Full Name) *                                                                                           |                                | Position of pe                      | rson sianina *                      |                                                                 |
| 1 |                                      |                 |                  |                |                 | 20/0              | 3/2024                                                                                                 |                                                                                         | Beispielort                                                                                                    |                                                                                                    | Herr Beispiel                                                                                                    |                                | Manager o                           | of customs glo                      | obal                                                            |
|   |                                      |                 |                  |                |                 |                   | certify that to the best<br>confirm that the data a<br>stablishing a carbon b<br>urposes of the carbon | of my knowledge th<br>Ind information prov<br>order adjustment m<br>border adjustment i | e information provided on this form and atta<br>ded in this CBAM Report are to be used an<br>cchanism, Commission Implementing Regu<br>nechanism during the transitional period, ar | achments is accurate and complete.<br>In shared between the EU commission and Con<br>Iation (EU) 2023/1773 laying down the rules for<br>Ind Union or national law. | npetent Authorities in accordance with Regulation (EU)<br>the application of Regulation (EU) 2023/956 of the Euro | 2023/956 of t<br>opean Parlian | he European Pa<br>nent and of the ( | arliament and of<br>Council as rega | the Council of 10 May 2023<br>rds reporting obligations for the |

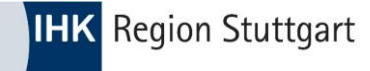

# **CBAM Portal – Ware anlegen**

Ware anlegen – "Add a good"

| =        |                                      |                 |                  |                |                 |       |                     |                            |                   |             |             |        |                           |               | <b>_</b>                          |
|----------|--------------------------------------|-----------------|------------------|----------------|-----------------|-------|---------------------|----------------------------|-------------------|-------------|-------------|--------|---------------------------|---------------|-----------------------------------|
| ñ        | Draft report ID                      |                 |                  | Submissio      | on due date:    |       |                     |                            |                   |             |             | Cancel | Preview Validate          | Save as o     | draft Submit                      |
| ආ        |                                      |                 |                  |                |                 |       |                     |                            |                   |             |             |        |                           |               |                                   |
| 225<br>2 | Reporting declarant<br>Beispielfirma | NCA<br>DE000004 | Reporting Period | Report ID<br>- | Issue date<br>- | State | Goods imported<br>0 | Total emissions<br>0 t CO2 |                   |             |             |        |                           | Addit         | tional information<br>Add remarks |
|          | Header info                          |                 |                  |                |                 |       |                     |                            |                   |             |             |        |                           |               |                                   |
| ٩        |                                      |                 |                  |                |                 | Goo   | ds imported         |                            |                   |             |             |        |                           | $\rightarrow$ | Add a good                        |
| ආ        | Goods imported                       |                 |                  |                |                 | C     | code 🗢              |                            | Country of origin | Importer \$ | Quantity \$ | Good   | s imported total emission | ıs ¢          | Actions                           |
| •        | Add a good                           |                 |                  |                |                 |       |                     |                            |                   |             |             |        |                           |               |                                   |
| 1        |                                      | _               |                  |                |                 |       |                     |                            |                   |             |             |        |                           |               |                                   |
|          |                                      |                 |                  |                |                 | Item  | sperpage 10 🔻       |                            |                   |             |             |        |                           | М             | н н                               |

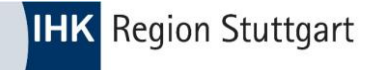

# **CBAM Portal – Ware anlegen**

#### • HS-No: 7326 90 98 – COO: CN

| Goods impo<br><b>73269098</b>                                                   | rted                                      |          |                                     |                                                                                                    |                                                                                                   | Back | Validate | Save |
|---------------------------------------------------------------------------------|-------------------------------------------|----------|-------------------------------------|----------------------------------------------------------------------------------------------------|---------------------------------------------------------------------------------------------------|------|----------|------|
| CN code<br>73269098                                                             | Country of origin CN                      | Quantity | Goods imported total emissions<br>0 |                                                                                                    |                                                                                                   |      |          |      |
| Header info<br>Goods imp<br>Add a good<br>  0 Tonnes<br>0 emissions<br>Add an o | CN<br>ported<br>d<br>998   CN<br>emission |          |                                     | Goods imported 73269098<br>Importer Indirect Customs Representative<br>Commodity<br>HS sub-heading code *<br>732690 - Other articles of iron or steel; Forged ×<br>Country of origin<br>Country code *<br>CN - China v<br>Imported quantity per customs procedure | Goods imported     Supplementary       N code *     Description of goods *       98 - Other     ✓ |      |          | 507  |
|                                                                                 |                                           |          |                                     | Add new                                                                                                    |                                                                                                   |      |          |      |

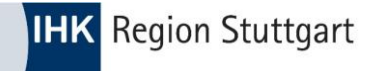

## **CBAM Portal – Zollverfahren**

#### Import mit Zollanmeldung zum freien Verkehr – Verfahren 40 (00)

| 1. Requested procedure: 40   Area of import: EU  |                                                     |                            |  |
|--------------------------------------------------|-----------------------------------------------------|----------------------------|--|
| Area of import<br>Area of import                 | Procedure<br>Requested procedure *                  | Previous procedure         |  |
| EU - EU by means of Customs import declaration ~ | 40 - Simultaneous release for free circulation an × | · · ·                      |  |
| Goods measure (per procedure)                    |                                                     |                            |  |
|                                                  | Net mass *                                          | Type of measurement unit * |  |
| Inward processing                                | 45.1                                                | Tonnes ~                   |  |
| Special references for goods                     |                                                     |                            |  |
| Additional information                           | 512                                                 |                            |  |

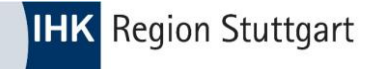

#### • Add an emission

| Goods impor<br>73269098 | ted                  |          |                                                 |                                     |                |               |   |             |
|-------------------------|----------------------|----------|-------------------------------------------------|-------------------------------------|----------------|---------------|---|-------------|
| CN code<br>73269098     | Country of origin CN | Quantity | Goods imported total emissions $\boldsymbol{0}$ |                                     |                |               |   |             |
| Header info             |                      |          |                                                 | Goods imported 73269098             |                |               |   |             |
| Goods imp               | orted                |          |                                                 | Indirect Customs Representative     | Goods imported | Supplementary |   |             |
| Add a good              |                      |          |                                                 | Commodity<br>HS sub-heading code *  |                | CN code *     |   | Description |
| 1.732690                | 98   CN              |          |                                                 | 732690 - Other                      | ×              | 98 - Other    | ~ | Other       |
| Add an e                | mission              |          |                                                 | Country of origin<br>Country code * |                |               |   |             |
|                         |                      |          |                                                 | CN - China                          | ~              |               |   |             |
|                         |                      |          |                                                 | Imported quantity per customs proce | edure          |               |   |             |
|                         |                      |          |                                                 | Add new                             |                |               |   |             |

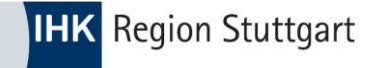

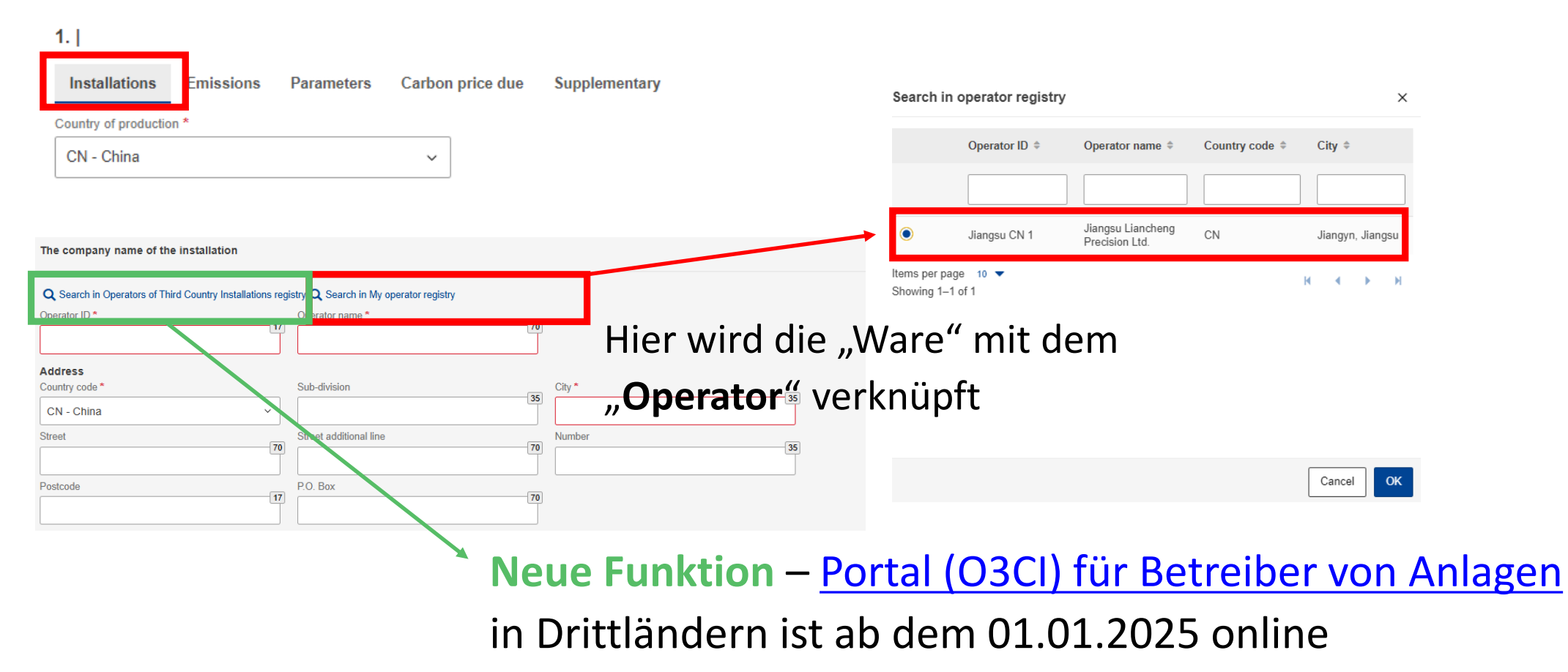

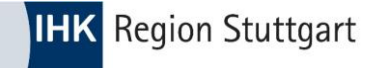

#### • O3CI (operators of third country installations)

Dieses Portal ist Teil des CBAM-Registers für die Regelphase und ermöglicht Anlagenbetreibern aus Drittländern, ihre Emissionsdaten zu hinterlegen und CBAM-Anmeldern individuell zur Verfügung zu stellen

Langfristig bietet dies die Möglichkeit, den administrativen Aufwand zu reduzieren, da **CBAM-Anmelder** direkt über das CBAM-Register auf die für ihren CBAM-Bericht **erforderlichen Daten zugreifen können**.

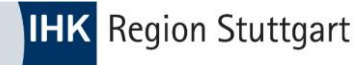

| Installation  Search in Operators of Third Country Installations registry Installation ID  Address  Installation ID  Installation name  Installation name Installation name In | ocarciniin                       |                                                       | ier wird<br>nstallat | der "<br>ion" v                   | Operat<br>erknüp | or" mit der<br>oft |
|----------------------------------------------------------------------------------------------------|----------------------------------|-------------------------------------------------------|----------------------|-----------------------------------|------------------|--------------------|
| Neue Funktion – <u>Portal</u><br>(O3CI) für Betreiber von<br>Anlagen in Drittländern ist                                                                                                    | Items per page<br>Showing 1–1 of | Installation ID ≎<br>001 Jiangsu CN<br>e 10 ▼<br>of 1 | Installation<br>name | Country of<br>establishment<br>CN | City             | Ν                  |
| ab dem 01.01.2025 online                                                                                                    |                                  |                                                       |                      |                                   | Cancel           | ОК                 |

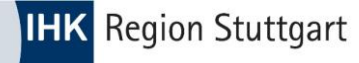

#### **CBAM Portal – Echtdaten vorhanden**

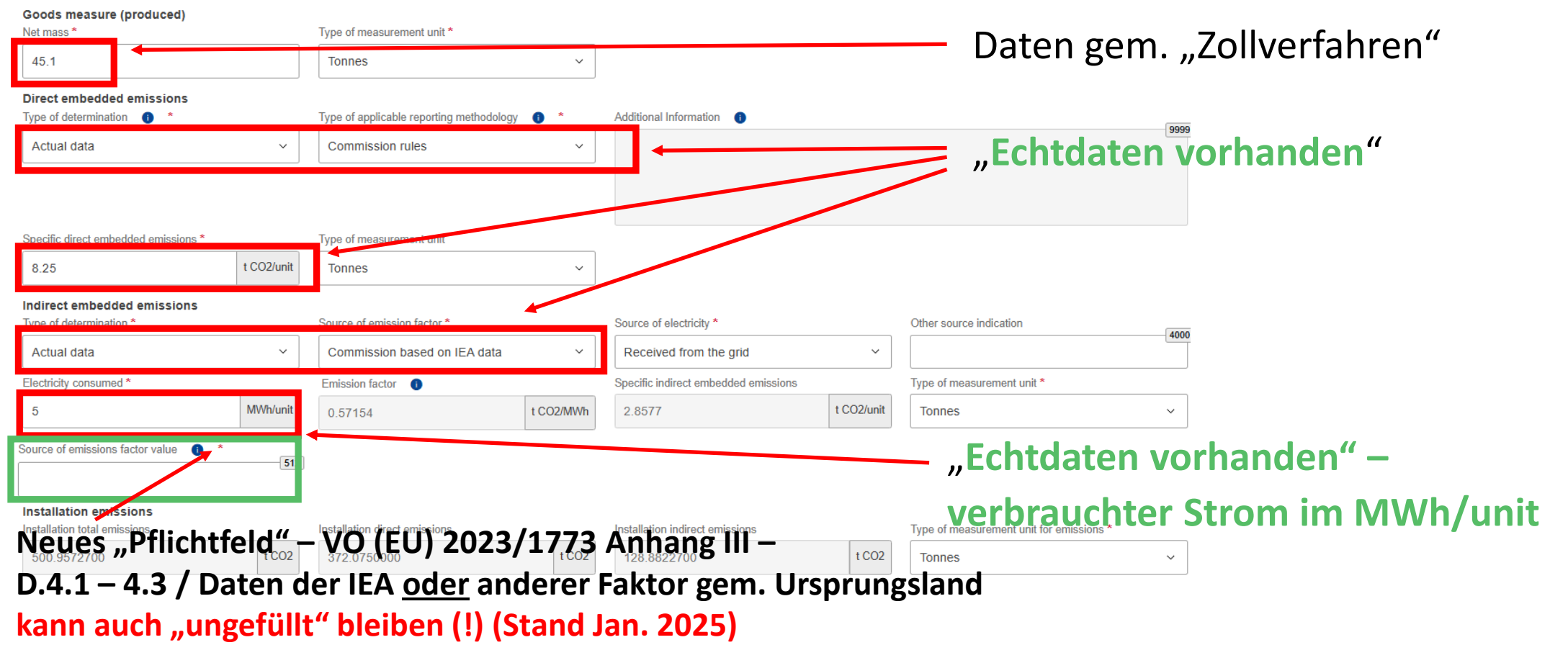

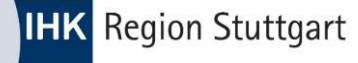

#### **CBAM Portal – Keine Echtdaten vorhanden**

Goods measure (produced)

| Vet mass *                                            | Type of measurement unit *     |                              | — Daten                                                                                                    | gem Zollverfahr                   | ren"           |
|-------------------------------------------------------|--------------------------------|------------------------------|----------------------------------------------------------------------------------------------------|-----------------------------------|----------------|
| 45.1                                                  | Tonnes                         | ~                            |                                                                                                    |                                   |                |
| Direct embedded emissions Type of determination       | Type of applicable reporting m | nethodology 1 Additional     | Keine Ech<br>Begründu                                                                                      | ntdaten vorhanden sa<br>ung !     | amt            |
| Actual data not available                             | ~                              | Vo info<br>Our En<br>Email r | rmation received from the Supplie<br>nails, dd.: 2024/xx/xx and 2024/xx<br>eference: CBAM actual Data requ | er / installation<br>//xx<br>jest |                |
| Specific direct embedded emissions *                  | Type of measurement unit       | L                            |                                                                                                    |                                   |                |
| 0 t (                                                 | CO2/uni Tonnes                 | ~                            |                                                                                                    |                                   |                |
| ndirect embedded emissions<br>Type of determination * | Source of emission factor      | Source of                    | electricity                                                                                                | Other source indication           |                |
| Actual data not available                             | ~                              | ~                            | - Koina E                                                                                                  | chtdaton vorha                    | ndon           |
| Electricity consumed *                                | Emission factor                | Specific in                  | direct embedded emissions                                                                                  | Type of measurement unit *        | nuen,          |
| 0 N                                                   | 1Wh/un : 🗧 0                   | t CO2/MWh 0                  | Felder                                                                                                    | "inaktiv"                         | ~              |
| ce of emissions factor value 🏾 🍈 * ←                  |                                |                              |                                                                                                    |                                   |                |
|                                                       | Neues "Pflich                  | ntfeld" – VO (EU) 2          | 023/1773 Anhan                                                                                             | ng III – D.4.1 – 4.3 / D          | aten der IEA   |
|                                                       | anderer Fakt                   | or gem. Ursprungs            | land - kann auch .                                                                                         | ungefüllt" bleiben (!) (          | Stand Jan. 202 |

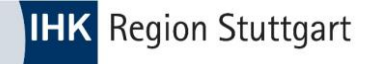

#### **CBAM Portal – Keine Echtdaten vorhanden**

| Anlagenbetreiber       Emissionen       Parameter       bereits entrichteter CO2-Preis       Ergänzend         i       Please, only use a dot (.) to separate decimals.       Ergänzend         Angabe zu den Waren (hergestellte Ware)       Art der Maßeinheit * |      |
|----------------------------------------------------------------------------------------------------|------|
| Please, only use a dot (.) to separate decimals.  Angabe zu den Waren (hergestellte Ware)  igenmasse *  Art der Maßeinheit *  Verbaueren Entitieren                                                                                                    |      |
| Angabe zu den Waren (hergestellte Ware)<br>igenmasse * Art der Maßeinheit *                                                                                                    |      |
|                                                                                                    |      |
|                                                                                                    |      |
| Jirek grade Emissionen                                                                                                    |      |
| Art der einschlagigen Benchterstattungsmethode 🔰 Einschlagige Lenchterstattungsmethode 🔮                                                                                                    |      |
|                                                                                                    | _ I  |
|                                                                                                    |      |
|                                                                                                    |      |
| pezifische (direkte) graue Emissionen* Art der Maßeinheit                                                                                                    |      |
| 0 t Co <sub>2</sub> /Einheit Tonnen ~                                                                                                    |      |
| Indirekte graue Emissionen                                                                                                    |      |
| Art der Bestimmung*     Quele des Emissionsfaktors     Stromquelle     Angabe zu sonstiger Quelle                                                                                                    | 4000 |
| Actual data not available                                                                                                    |      |
| missionsverbrauch für Stromverbrauch * Emissionsfaktor * Spezifische (indirekte) graue Emissionen Art der Maßeinheit *                                                                                                    |      |
| 0 MWh/Einheit (Megawattstunde pro Einheit) 0 t CO2/MWh 0 t CO2/MWh 7 Tonnen                                                                                                    | ~    |
| Duele des Emissionsfaktorwerts                                                                                                    |      |
| (512)                                                                                                    |      |
| Anlagenemissionen                                                                                                    |      |
| Anlageemissionen (gesamt) Anlageemissionen (direkt) Anlageemissionen (indirekt) Art der Maßeinhelt für Emissionen *                                                                                                    |      |
|                                                                                                    |      |

Hier können Dokumente / Schriftverkehr kommuniziert werden – "Das man sich bemüht hat"

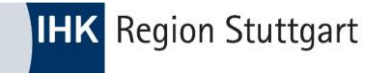

# **CBAM Portal**

 Erschein ein "grüner Haken" nach dem speichern ("Save"), ist die Position <u>erfolgreich</u> angelegt

| Goods imported                          |                      |             |                                    |             |                                   | Add a good |
|-----------------------------------------|----------------------|-------------|------------------------------------|-------------|-----------------------------------|------------|
| CN code \$                              | Country of origin \$ | Importer \$ | Indirect Customs Representative \$ | Quantity \$ | Goods imported total emissions \$ | Actions    |
|                                         |                      |             |                                    |             |                                   |            |
| ♥ 73269098                              | CN                   |             |                                    | 45.1        | 106.4360000 t CO2                 | 1          |
| Items per page 10 ▼<br>Showing 1–1 of 1 |                      |             |                                    |             | H 4                               | ► H        |

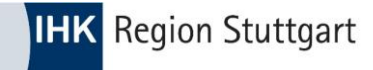

 Erschein ein "rotes Ausrufezeichen" nach dem speichern ("Save"), ist die Position <u>fehlerhaft</u> angelegt und muss <u>korrigiert</u> werden.

| Goods imported                          |                      |             |                                   |             |                                   | Add a good |
|-----------------------------------------|----------------------|-------------|-----------------------------------|-------------|-----------------------------------|------------|
| CN code \$                              | Country of origin \$ | Importer \$ | Indirect Customs Representative 🖨 | Quantity \$ | Goods imported total emissions \$ | Actions    |
|                                         |                      |             |                                   |             |                                   |            |
| <b>9</b> 73269098                       | CN                   |             |                                   | 45.1        | 106.4360000 t CO2                 | ø i        |
| Items per page 10 ▼<br>Showing 1–1 of 1 |                      |             |                                   |             | ю ч                               | ► H        |

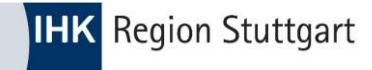

#### • Fehlerhafte Position **bearbeiten**

| Goods imported                          |                      |             |                                    |             |                                   | Add a | good |
|-----------------------------------------|----------------------|-------------|------------------------------------|-------------|-----------------------------------|-------|------|
| CN code \$                              | Country of origin \$ | Importer \$ | Indirect Customs Representative \$ | Quantity \$ | Goods imported total emissions \$ | Actio | ons  |
|                                         |                      |             |                                    |             |                                   | ]     |      |
| <b>9</b> 73269098                       | CN                   |             |                                    | 45.1        | 106.4360000 t CO2                 |       | Î    |
| Items per page 10 ▼<br>Showing 1–1 of 1 |                      |             |                                    |             | ю 4                               | •     | н    |

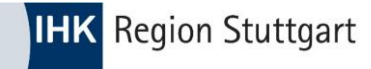

#### • Button "Validate" betätigen

| Goods imported 73269098                                                                                                    |                                                                                    |                 |                        | Back | Validate | Save |
|----------------------------------------------------------------------------------------------------|------------------------------------------------------------------------------------|-----------------|------------------------|------|----------|------|
| CN code Country of origin Quantity Goods imported total emissions<br>73269098 CN 2.2 5.1920000                               |                                                                                    |                 |                        |      |          |      |
| Header info                                                                                                    | Goods imported 73269098                                                            |                 |                        |      |          |      |
| Goods imported                                                                                                    | Indirect Customs Representative Goods importe                                      | d Supplementary |                        |      |          |      |
| Add a good                                                                                                    | Commodity<br>HS sub-heading code *                                                 | CN code *       | Description of goods * |      |          | 507  |
| 1.73269098 CN<br>2.2 Tonnes   5.1920000 Tonnes<br>1 emissions<br>Add an emission<br>1. CN   Jiangsu Liancheng Precision Ltd. | 732690 - Other     ×       Country of origin       Country code *       CN - China | 98 - Other 🗸    | Other                  |      |          |      |
|                                                                                                    | Imported quantity per customs procedure Add new                                    |                 |                        |      |          |      |

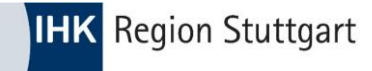

• Error – Message" erscheint

| CDAIVI<br>European<br>Commission Carbon Border Adjustment Mecha                                | nism                                      |                      |                        | Error<br>Error message: "The total of                                                                                                    |
|------------------------------------------------------------------------------------------------|-------------------------------------------|----------------------|------------------------|----------------------------------------------------------------------------------------------------|
| Goods Imported 73269098                                                                        |                                           |                      |                        | the Goods measure (per<br>procedrue?)Net mass must be<br>equal to the Goods measure<br>(imported)/Net mass for the<br>particular goods code."<br>Path: goods/measure/netMass<br>Error message: If CBAM |
| CN code Country of origin Quantity Goods imported total emissions<br>73269098 CN 2.2 5.1920000 |                                           |                      |                        | Goods Emissions/Installation is<br>used, then CBAM Goods                                                                                                    |
| Header info                                                                                    | Goods imported 73269098                   |                      |                        | of establishment must be equa<br>to the CBAM Goods<br>Emissions/Country of                                                                                                    |
| Goods imported                                                                                 | Indirect Customs Representative Goods imp | ported Supplementary |                        | production<br>Path:                                                                                                    |
| Add a good                                                                                     | Commodity<br>HS sub-heading code *        | CN code *            | Description of goods * | goods//emissions[Ujinstaliation                                                                                                    |
| 1.73269098 CN                                                                                  | 732690 - Other                            | × 98 - Other         | ~ Other                |                                                                                                    |
| 2.2 Tonnes   5.1920000 Tonnes<br>1 emissions<br>Add an emission                                | Country of origin<br>Country code *       |                      |                        |                                                                                                    |
| 1. CN   Jiangsu Liancheng Precision Ltd.                                                       | CN - China                                | ~                    |                        |                                                                                                    |

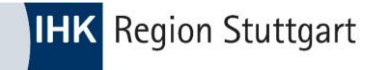

#### • Angezeigte Fehler beheben

1. CN | Jiangsu Liancheng Precision Ltd.

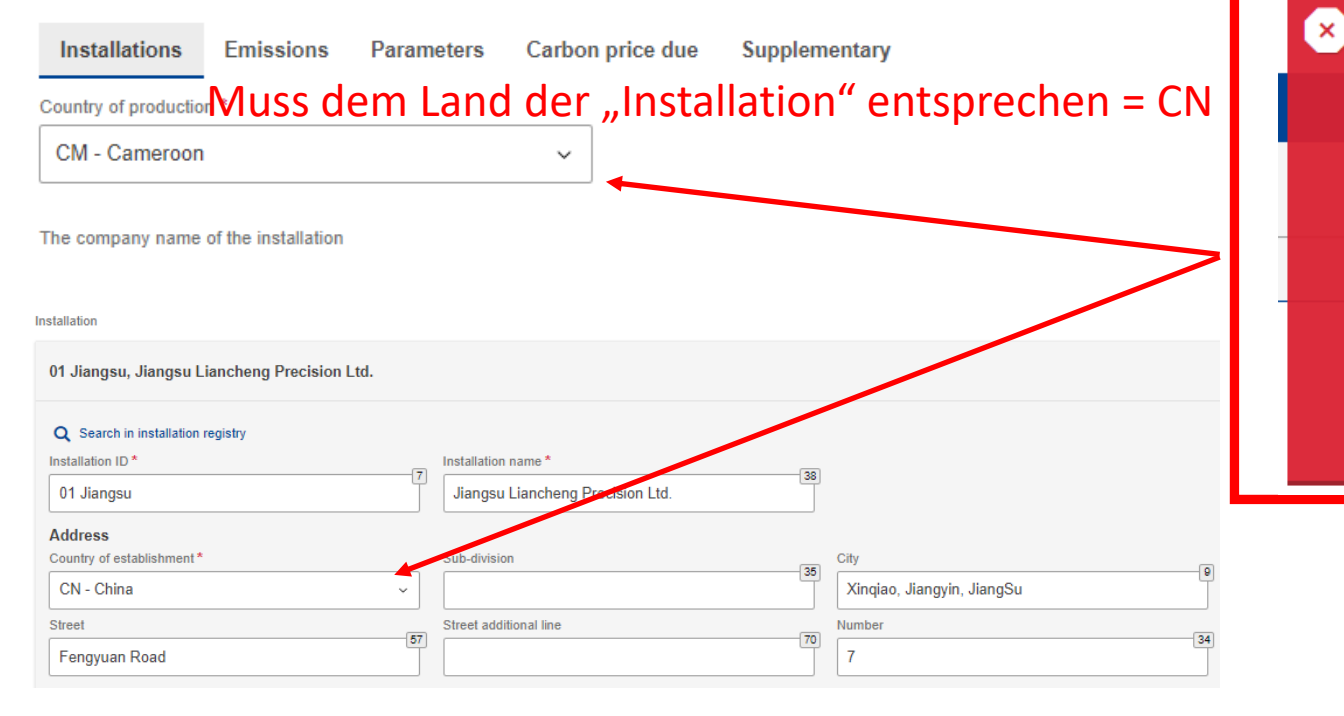

Error Error message: "The total of the Goods measure (per procedure)/Net mass must be equal to the Goods measure (imported)/Net mass for the particular goods code." Path: goods//measure/netMass Error message: If CBAM Goods Emissions/Installation is used, then CBAM Goods Emissions/Installation/Address/ of establishment must be equal to the CBAM Goods Emissions/Country of production Path: goods//emissions[0]installation/

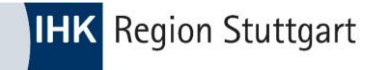

#### • Angezeigte Fehler beheben

| 1. Requested procedure: 40   Area of import: EU                                                                                                    |                                                                                                    |                                                      |                                         |                                                                                                    |
|----------------------------------------------------------------------------------------------------|----------------------------------------------------------------------------------------------------|------------------------------------------------------|-----------------------------------------|----------------------------------------------------------------------------------------------------|
| Area of import<br>Area of import<br>EU - EU by means of Customs import declaration ~<br>Goods measure (per procedure)<br>Add new<br>Inward processing | Procedure<br>Requested procedure *<br>40 - Simultaneous release for free circulation an ~<br>Net mass *<br>2.5 | Previous procedure Type of measurement unit * Tonnes | <ul> <li>✓</li> <li>✓</li> </ul>        | Frror ×<br>Error message: "The total of<br>the Goods measure (per<br>procedure)/Net mass must be<br>equal to the Goods measure<br>(imported)/Net mass for the<br>particular goods code."<br>Path: goods//measure/netMass |
| 1. CN   Jiangsu Liancheng Precision<br>Installations Emissions Parameter<br>Goods measure (produced)                                                  | <b>m Ltd.</b><br>rs Carbon price due Supplemen <del>tery</del>                                                 |                                                      | Mengen                                  | müssen<br>sein                                                                                                    |
| Net mass * 2.2 Direct embedded emissions                                                                                                    | Type of measurement unit * Tonnes                                                                              | ~                                                    | 5611116                                 | 5011                                                                                                    |
| i If you intend to report a default value                                                                                                    | made available and published by the Commission                                                                 | , the default value corresponding to th              | s CN code is 1.97 t CO2/unit of product | -                                                                                                    |
| Type of determination 0 * Estimated values including default values ma                                                                                | Type of applicable reporting methodolog<br>de v Default values made available an                               | y O * Additional Infor<br>d published by ~           | mation 🕕                                |                                                                                                    |

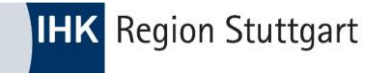

# **CBAM Portal**

• Nach Fehlerbehebung – speichern – Haken grün

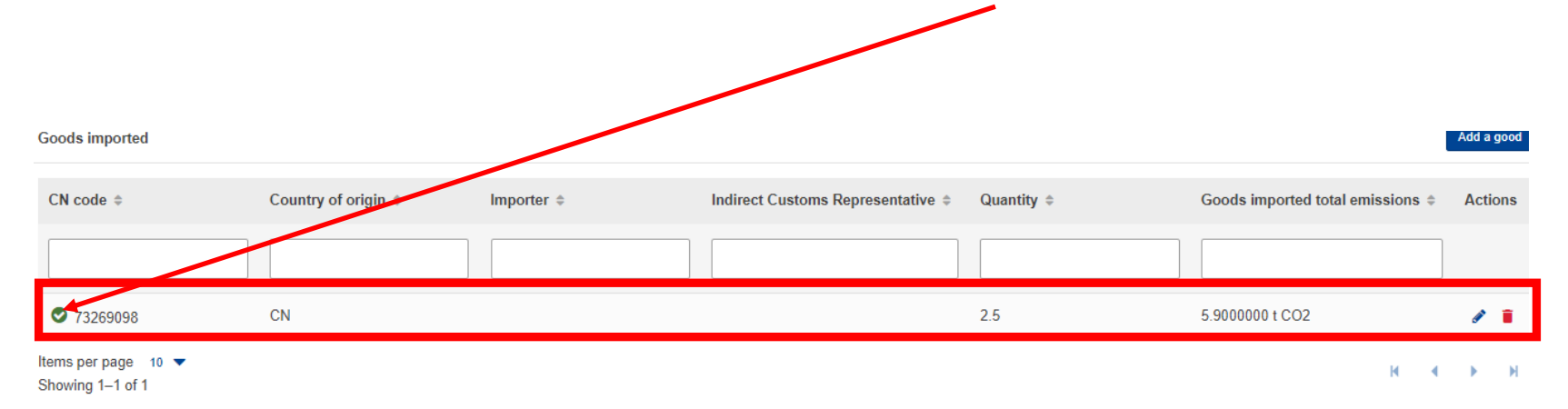

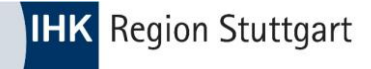

# **CBAM Portal – Bericht einreichen**

- Sollte eine weitere Ware angelegt werden, ist der Prozess ab Folie 25 zu wiederholen
- Über den Button "SUBMIT" wird der Bericht final eingereicht.

|                                      |                 |                  |            |            |                |                |                                      |  |        |         |          | <u> </u>          |                          |   |
|--------------------------------------|-----------------|------------------|------------|------------|----------------|----------------|--------------------------------------|--|--------|---------|----------|-------------------|--------------------------|---|
| Draft report ID                      |                 |                  | Submission | udue date: |                |                |                                      |  | Cancel | Preview | Validate | Save as draft     | Submit                   | ] |
| Reporting declarant<br>Beispielfirma | NCA<br>DE000004 | Reporting Period | Report ID  | Issue date | State<br>Draft | Goods imported | Total emissions<br>106.4360000 t CO2 |  |        |         |          | Additional in Add | information<br>d remarks |   |

• Sie erhalten nach der Einreichung ein \*.PDF (CBAM-Bericht) als Bestätigung

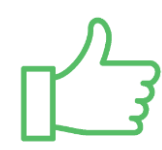

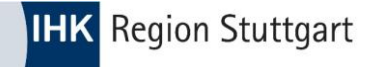

## **Fehlercodes der Kommission**

Kommunizierte Fehler an die EU Kommission (\*.pdf) - <u>klick</u>

| ID | Title                                        | Description                                                                                                    | Resolution                                                                                                    | Type of<br>Change<br>(System<br>Error/<br>Improvement) | Status      | Release  | Resolution<br>Date<br>(Provisional) |
|----|----------------------------------------------|----------------------------------------------------------------------------------------------------|----------------------------------------------------------------------------------------------------|--------------------------------------------------------|-------------|----------|-------------------------------------|
| 1  | XML / XSD<br>Validation<br>Errors            | Several XSD errors were<br>confirmed when trying to upload<br>the Quarterly Report XSD file.                      | The following errors have been identified and<br>will be fixed in an upcoming release of CBAM<br>Portal.<br>• MIME<br>• Binary<br>• Exchange Rage<br>• ApplicableMethodologyConfirmation | System Error<br>(CBAM - 1130)                          | IN PROGRESS | 1.2.0.10 | TBD                                 |
| 2  | Glossary for<br>common<br>errors<br>messages | NCAs would like to have a<br>consolidated list of the different<br>error types and explanation of<br>those errors | B3 to publish first draft of glossary will be shared in February                                                                                                    | Improvement                                            | RESOLVED    | N/A      | 18 Feb 2024                         |
| 3  | Minimal net values issues                    | Some user experienced issues while entering minimal net value                                                     | Due to small mass values, it was decided that<br>the below fields will increase the decimals<br>supported from 5 to 7 (format will change from                                           | System Error<br>(CBAM - 1225)                          | IN PROGRESS | 1.2.0.9  | TBD                                 |

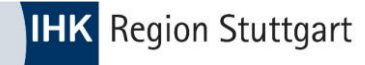

### **Fehlercodes der Kommission**

#### • <u>Fehlercodes samt Erklärungen (\*.xlsx) - klick</u>

|    | A     | B                                                                                                    | C                                                                                                    |
|----|-------|----------------------------------------------------------------------------------------------------|----------------------------------------------------------------------------------------------------|
| 1  | Rules | and Conditions (Note that the link between each CBAM report field and the rules/conditions listed below is indicated in the "Re | port structure v17.02" tab)                                                                                                    |
| 2  | ID    | Error Message Diplayed (what happened)                                                                                          | Error Message Explanation (what to do)                                                                                                    |
| 3  | Rules |                                                                                                    |                                                                                                    |
| 4  | R0001 | EORI number should be declared.                                                                                                 | Please declare an "Identification number".                                                                                                    |
|    | R0002 | Each 'Goods Item Number' must be unique throughout the CBAM report. The items shall be numbered in a sequential                 | Please use a unique "Goods Item Number" throughout the CBAM report. The items shall be numbered in a sequential fashion, starting from '1' for the |
| 5  |       | fashion, starting from '1' for the first item and incrementing the numbering by '1' for each following item.                    | first item and incrementing the numbering by '1' for each following item.                                                                          |
|    | R0003 | Each 'Sequence number' must be unique throughout the CBAM report. The Goods imported shall be numbered in a                     | Please use a unique "Sequence number" throughout the CBAM report. The Goods imported shall be numbered in a sequential fashion, starting from '1'  |
|    |       | sequential fashion, starting from '1' for the first Good imported and incrementing the numbering by '1' for each following      | for the first Good imported and incrementing the numbering by '1' for each following occurrence.                                                   |
| 6  |       | occurrence.                                                                                                    |                                                                                                    |
| 7  | R0004 | To be validated against the 'Type of parameter value'.                                                                          | Please ensure that the "Parameter value" is a numeric value in case the "Type of Parameter" is "Numeric" or "Percentage".                          |
|    | R0005 | Each 'Emissions sequence number' must be unique throughout each CBAM Good imported. The emissions shall be                      | Please use a unique "Emissions sequence number" throughout each CBAM Good imported. The emissions shall be numbered in a sequential fashion,       |
|    |       | numbered in a sequential fashion, starting from '1' for the first emission and incrementing the numbering by '1' for each       | starting from '1' for the first emission and incrementing the numbering by '1' for each following occurrence.                                      |
| 8  |       | following occurrence.                                                                                                    |                                                                                                    |
|    | R0006 | If Area of Import = "EU by means of Customs import declaration" then the corresponding aggregated data as declared in           | Since "Area of Import" selected is "EU by means of Customs import declaration", please provide the corresponding aggregated data as declared in    |
| 9  |       | customs import declarations, must be provided for this element.                                                                 | customs import declarations (Goods code, country of origin, net mass or supplementary units as applicable, requested/previous procedure).          |
| 10 | R0007 | Zero value is not valid for this class.                                                                                         | Please note that zero values are not accepted.                                                                                                    |
| 11 | R0008 | Only the value '1' (true) is acceptable.                                                                                        | Please note that only "1" is accepted as confirmation.                                                                                             |
|    | R0009 | The total of the Goods measure (Produced)/Net mass must be equal to the Goods measure (Imported)/Net mass for the               | Please ensure that "the total of the Goods measure (Produced)/Net mass" is equal to the "Goods measure (Imported)/Net mass".                       |
| 12 |       | particular goods code.                                                                                                    |                                                                                                    |

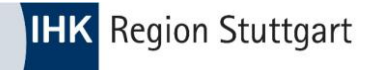

#### **CBAM - Ausblick**

- Übergangszeitraum vom 1.Oktober 2023 31.Dezember 2025 -> Berichtspflicht kein Zertifikathandel
- Ab 2026:
- Nur noch "Zugelassene CBAM-Anmelder" können CBAM-Waren importieren
- Jährliche CBAM-Erklärung bis zum 31. Mai des Folgejahres (also erstmals zum 31. Mai 2027)
- Zusätzlich zu den bisherigen Berichtspflichten sind die Anzahl der nötigen Zertifikate anzugeben, sowie Prüfberichte akkreditierter Prüfer einzureichen
- Der Preis der CBAM-Zertifikate richtet sich nach dem Durchschnitt der Schlusspreise der EU-ETS-Zertifikate auf der Auktionsplattform für jede Kalenderwoche

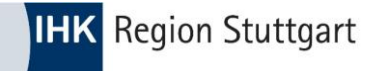

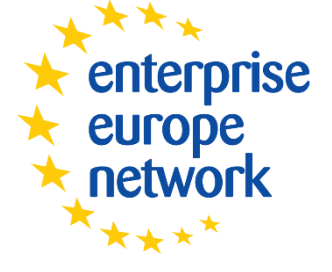

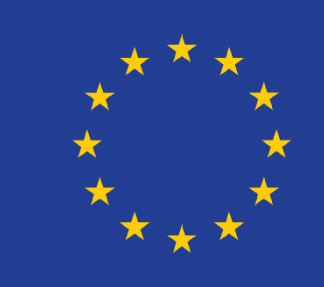

Wir stehen Unternehmen zur Seite

# Haben Sie Fragen?

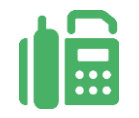

Kontaktdaten

IHK Region Stuttgart 0711 2005-1466

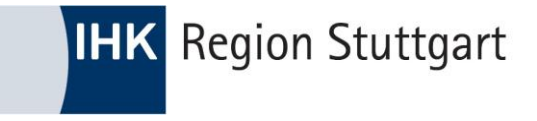

# Danke für Ihre Aufmerksamkeit!

# FOLGEN SIE UNS AUF

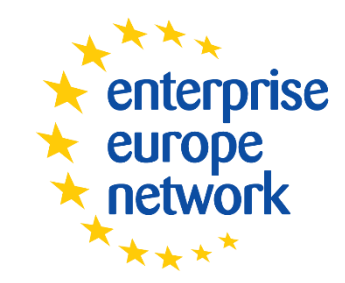

Wir stehen Unternehmen zur Seite

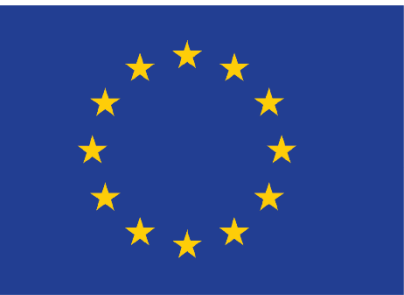